# CADERNO DE ORIENTAÇÕES

 $\Sigma$ 

luni.

IM

Programa Capixaba de Fomento à Implementação das Escolas Municipais de Ensino Fundamental em Tempo Integral – PROETI

GOVERNO DO ESTADO DO ESPÍRITO SANTO Secretaria da Educação

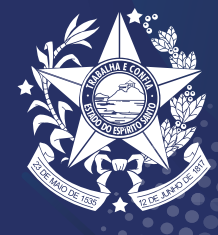

QÌ

# Prezados (as),

Com o intuito de orientar os municípios interessados em aderirem ao Programa Capixaba de Fomento à Implementação das Escolas Municipais de Ensino Fundamental em Tempo Integral - PROETI, a Assessoria Especial de Educação em Tempo Integral da Secretaria Estadual da Educação do Espírito Santo criou este Caderno de Orientações. No caderno, constam as principais diretrizes relacionadas ao processo de inscrição até a formalização da adesão ao PROETI. Para realizar a adesão, o município deve apresentar o Termo de Compromisso e o Plano de Implementação 2022 - EFTI. O Plano de Implementação constitui--se de: uma planilha Excel, com abas para preenchimento da lista de escolas; plano de aplicação financeira e organização curricular; projeto de Lei municipal; proposta da gestão escolar e indicação da equipe de implementação municipal.

O Caderno também apresenta instruções acerca da Prestação de Contas e do envio dos documentos por meio da ferramenta E-docs. A seguir, as orientações para preenchimento e envio dos instrumentos para aderir ao PROETI.

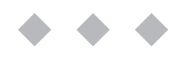

# SUMÁRIO

| 1 | DOCUMENTOS<br>NECESSÁRIOS<br>PARA ADESÃO |
|---|------------------------------------------|
|   | PARA ADESAU                              |

pág. 04

02 PREENCHIMENTO DOS INSTRUMENTOS DO PLANO DE IMPLEMENTAÇÃO EFTI - 2022

pág. 05

| 03. | PRESTAÇÃO DE<br>CONTAS EFTI-<br>2022                 | pág. 21          |         |
|-----|------------------------------------------------------|------------------|---------|
| 04. | ENVIO DOS DOCUME<br>DO PLANO DE IMPLE<br>EFTI - 2022 | NTOS<br>MENTAÇÃO | pág. 22 |

#### $\bullet \bullet \bullet$

# Ol DOCUMENTOS NECESSÁRIOS PARA ADESÃO

**1.** Termo de compromisso específico, conforme anexo único do Decreto;

2. Plano de Implementação EFTI - 2022, contendo:

**2.1.** Projeto de Lei municipal;

**2.2.** Plano de aplicação (deve ser preenchido na planilha Excel do Plano de Implementação);

**2.3.** Organização curricular (deve ser preenchida na planilha Excel do Plano de Implementação);

**2.4.** Lista de escolas/Número de alunos (deve ser preenchida na planilha Excel do Plano de Implementação);

**2.5.** Proposta da gestão escolar; (Anexo II do Edital)

**2.6.** Indicação da equipe de implementação municipal (nomeação da equipe) e (Anexo IV do Edital).

**3.** Documentos pessoais do chefe do poder executivo municipal (RG, CPF, Comprovante de Residência atualizado e Termo de Posse)

**4.** Extrato bancário da conta corrente específica, aberta pelo município no Banco do Estado do Espírito Santo - BANESTES.

**5.** Cartão CNPJ da Prefeitura Municipal ou da Secretaria Municipal de Educação.

# PREENCHIMENTO<br/>DOS INSTRUMENTOS DO<br/>PLANO DE<br/>IMPLEMENTAÇÃO EFTI - 2022

# PREENCHIMENTO PLANILHA EXCEL

A Planilha Excel do Plano de Implementação estará disponível para download no sítio eletrônico **www.sedu.es.gov.br/proeti** 

## ABA "INÍCIO" -

Escreva o nome do Município, o nome do Prefeito e o CNPJ da prefeitura.

 Plano de Implementação EFTI - 2022

 Objetivo: Esta planilha tem como objetivo consolidar de forma organizada as informações sobre o planejamento e orçamento para as escolas pertencentes da 1º Edital.

 Como prencher: Para preencher, escolha o minicípio desejado e basta seguir a ordem das Abas (1, 2, 3, 4, 5 e 6) e preencher cada uma delas. As informaçõe Escola, Município ou ambas. Ao finalizar, entre na aba *"Visão Geral"* para conferir o dashboard gerado de acordo com o que foi preenchido, e depois, basta Para navegar entre as planilhas preencha ela até o fim e clique em *"Próximo"*, que é o botão que se encontra no final de cada planilha, no cabeçalho.

 1º passo: Escolha o município e preencha os dados:
 <<<</td>

 Município
 <<<</td>

|                                  | (Hamepio           |
|----------------------------------|--------------------|
| NOME DO(A) PREFEITO(A) MUNICIPAL |                    |
| C.N.P.J. DA PREFEITURA           | 23.802.870/0007-80 |

Após o preenchimento, é possível prosseguir para as próximas abas da planilha clicando nas setas mostradas na imagem abaixo.

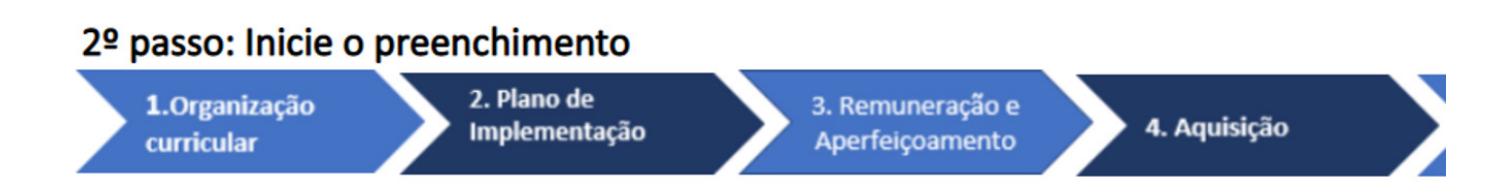

## Aba "1. Organização Curricular"-

A proposta curricular integrada e específica das escolas participantes deve contemplar a carga horária diária mínima de 7 horas e semanal mínima de 35 horas, estando assim em conformidade com a Lei N° 9.394, de 20 de dezembro de 1996, que estabelece as Diretrizes e Bases da Educação Nacional – LDB, a qual, em seu art. 32, dispõe sobre a organização curricular, que deve contemplar a Base Nacional Comum Curricular – BNCC. Importante salientar que a proposta curricular das escolas participantes deve conter a parte flexível em conformidade com a legislação vigente.

A seguir, iremos apresentar quatro modelos de organizações curriculares:

- Ensino fundamental I para escolas de 7 horas diárias e 35 horas semanais;
- Ensino fundamental II para escolas de 7 horas diárias e 35 horas semanais;
- Ensino fundamental I para escolas de 9h30min. diárias e 40 horas semanais;
- Ensino fundamental II para escolas de 9h30min. diárias e 40 horas semanais
- Utilize os modelos para preencher a planilha com a organização curricular que será utilizada pelo município.

|             |                           | PRC                         | POSTA D      | EORGANI     | ZAÇÃO CL  | JRRICULA    | R ENSINO F  | UNDAMENT                                   | ALI-9H3(   |            |           |            |            |                                            |
|-------------|---------------------------|-----------------------------|--------------|-------------|-----------|-------------|-------------|--------------------------------------------|------------|------------|-----------|------------|------------|--------------------------------------------|
|             | Novo Ensino F             | undamental l                | AULAS        | SEMAN       | IAIS POI  | R ÁREA I    | e série     | TOTAL<br>AULAS<br>SEMAMAIS<br>POR ÉREA     |            | AUL        | AS ANU    | AIS        |            | AULAS<br>Anuais<br>Totais                  |
|             | ÉREA DE<br>Commecimento   | COMPONENTES<br>CURRICULARES | 10           | 22          | 35        | 40          | 52          | Total de<br>aelas em<br>todas as<br>séries | 1º         | 22         | ŝ         | 4º         | 52         | Total de<br>aelas em<br>todas as<br>séries |
|             |                           | Portuguesa                  | 8            | 8           | 8         | 8           | 7           | 39                                         | 320        | 320        | 320       | 320        | 280        | 1560                                       |
| WO          | Código e                  | Årte                        | 2            | 2           | 2         | 2           | 2           | 10                                         | 80         | 80         | 80        | 80         | 80         | 400                                        |
| NOC         | Linguagens                | Educação Física             | s            | s           | 3         | З           | 3           | 15                                         | 120        | 120        | 120       | 120        | 120        | 600                                        |
| ∀r (        |                           | Total                       | 13           | 13          | 13        | 13          | 12          | 64                                         | 520        | 520        | 520       | 520        | 480        | 2560                                       |
| NOI         | Matter Street             | Matemática                  | 7            | 7           | 7         | 7           | 7           | 35                                         | 280        | 280        | 280       | 280        | 280        | 1400                                       |
| 9AI         | Marchiartea               | Total                       | 7            | 7           | 7         | 7           | 7           | 35                                         | 280        | 280        | 280       | 280        | 280        | 1400                                       |
| 4 35 V      | Ciências da Natureza      | Ciências                    | 8            | 8           | 8         | 8           | 2           | 14                                         | 120        | 120        | 120       | 120        | 80         | 560                                        |
| 8           |                           | Total                       | 8            | m           | 8         | 8           | 2           | 14                                         | 120        | 120        | 120       | 120        | 80         | 560                                        |
|             |                           | História                    | m            | m           | m         | m           | 8           | 15                                         | 120        | 120        | 120       | 120        | 120        | 600                                        |
|             | Ciências Humanas          | Geografia                   | m            | m           | m         | m           | s           | 15                                         | 120        | 120        | 120       | 120        | 120        | 600                                        |
|             |                           | Total                       | 9            | 9           | 9         | 9           | 9           | 15                                         | 240        | 240        | 240       | 240        | 240        | 600                                        |
|             | Contract Designed         | Ensino Religioso            | 1            | 1           | 1         | 1           | 1           | 5                                          | 40         | 40         | 40        | 40         | 40         | 200                                        |
|             | Ensino Keligioso          | Total                       | 1            | 1           | 1         | 1           | 1           | 50                                         | 40         | 40         | 40        | 40         | 40         | 2000                                       |
|             | TODAS                     | Subtotal BNC                | 30           | 30          | 30        | 30          | 28          | 148                                        | 1200       | 1200       | 1200      | 1200       | 1120       | 5920                                       |
|             | AL                        | E                           | 2            | 2           | 2         | 2           | 2           | 10                                         | 80         | 80         | 80        | 80         | 80         | 400                                        |
| et          | Experimentan              | ido o mundo                 | 2            | 2           | 2         | 2           | 2           | 10                                         | 80         | 80         | 80        | 80         | 80         | 400                                        |
| jebi        | Protago                   | nismo                       | 0            | 0           | 0         | 0           | 2           | 2                                          | 0          | 0          | 0         | 0          | 80         | 80                                         |
| tizı        | Eleti                     | iva                         | 2            | 2           | 2         | 2           | 2           | 10                                         | 80         | 80         | 80        | 80         | 80         | 400                                        |
| эvi         | Estudo Or                 | ientado                     | m            | m           | m         | m           | 8           | 15                                         | 120        | 120        | 120       | 120        | 120        | 600                                        |
| g ə         | Projeto In                | tegrador                    | 2            | 2           | 2         | 2           | 2           | 10                                         | 80         | 80         | 80        | 80         | 80         | 400                                        |
| μę          | Lingua In                 | glesa**                     | 2            | 2           | 2         | 2           | 2           | 10                                         | 80         | 80         | 80        | 80         | 80         | 400                                        |
| đ           | Subtot                    | al PD                       | 13           | 13          | 13        | 13          | 15          | 20                                         | 520        | 520        | 520       | 520        | 600        | 800                                        |
|             | TOD                       | AS                          | 43           | 43          | 43        | 43          | 43          | 168                                        | 1720       | 1720       | 1720      | 1720       | 1720       | 8600                                       |
| odwoo ().   | nente curricular Ensinc   | o Religioso é de ofert      | a obrigató   | iria pela u | nidade es | scolar e de | e matrícula | facultativa p                              | ara o estu | idante e p | ode ser o | fertado er | n turmas o | le séries                                  |
| ••Os compo  | mentes integradores têm a | apuração de frequência      | e registro d | le "cursado | e.        |             |             |                                            |            |            |           |            |            |                                            |
| ***A discip | olina de Língua inglesa   | a é optativa                |              |             |           |             |             |                                            |            |            |           |            |            |                                            |

| AULAS<br>ANUAIS<br>TOTAIS              | e 5º aulas em<br>todas as<br>séries        | 0 240 1360           | 0 80 400 | 0 120 600       | 0 440 2360 | 0 200 1160 | 0 200 1160 | 0 80 400 | 0 80 400 | 0 80 400 | 0 80 400         | 0 160 400 | 0 40 200           | 0 40 200        | 00 920 4920  | 0 80 400 | 0 80 400       | 80 80    | 0 80 400 | 0 80 400    | 0 80 400     | •           | 0 480 400 | 00 1400 7000 |
|----------------------------------------|--------------------------------------------|----------------------|----------|-----------------|------------|------------|------------|----------|----------|----------|------------------|-----------|--------------------|-----------------|--------------|----------|----------------|----------|----------|-------------|--------------|-------------|-----------|--------------|
| LAS ANUAIS                             | 32 4                                       | 280 28               | 80 8(    | 120 12          | 480 48     | 240 24     | 240 24     | 80       | 80 81    | 80 8(    | 80 8(            | 160 16    | 40 4(              | 40 40           | 1000 10      | 80 8(    | 80 8(          | 0        | 80 8(    | 80          | 80           | 0           | 400 40    | 1400 14(     |
| AUI                                    | 2 <sup>0</sup>                             | 280                  | 80       | 120             | 480        | 240        | 240        | 8        | 80       | 80       | 80               | 160       | 40                 | 40              | 1000         | 80       | 80             | 0        | 80       | 8           | 8            | •           | 400       | 1400         |
|                                        | 1º                                         | 280                  | 80       | 120             | 480        | 240        | 240        | 8        | 80       | 80       | 80               | 160       | 40                 | 40              | 1000         | 80       | 80             | •        | 80       | 80          | 8            | •           | 400       | 1400         |
| TOTAL<br>AULAS<br>SEMAMAIS<br>POR ÉREA | Total de<br>aelas en<br>todas as<br>séries | 34                   | 10       | 15              | 59         | 29         | 29         | 10       | 10       | 10       | 10               | 10        | 5                  | 35              | 123          | 10       | 10             | 2        | 10       | 10          | 10           | 0           | 10        | 133          |
| έrιε                                   | 52                                         | 9                    | 2        | ٤               | 11         | 5          | 5          | 2        | 2        | 2        | 2                | 4         | 1                  | 1               | 23           | 2        | 2              | 2        | 2        | 2           | 2            | 0           | 12        | 35           |
| R ÁREA ES                              | 4º                                         | 2                    | 2        | 8               | 12         | 9          | 6          | 2        | 2        | 2        | 2                | 4         | 1                  | 1               | 25           | 2        | 2              | 0        | 2        | 2           | 2            | 0           | 10        | 35           |
| MAIS POF                               | 32                                         | 7                    | 2        | 8               | 12         | 9          | 6          | 2        | 2        | 2        | 2                | 4         | 1                  | 1               | 25           | 2        | 2              | 0        | 2        | 2           | 2            | 0           | 10        | 35           |
| LAS SEMA                               | 2º                                         | 2                    | 2        | 8               | 12         | 9          | 9          | 2        | 2        | 2        | 2                | 4         | 1                  | 1               | 25           | 2        | 2              | 0        | 2        | 2           | 2            | 0           | 10        | 35           |
| AU                                     | 1º                                         | 7                    | 2        | 8               | 12         | 9          | 9          | 2        | 2        | 2        | 2                | 4         | 1                  | 1               | 25           | 2        | 2              | 0        | 2        | 2           | 2            | •           | 10        | 35           |
| ndamental I                            | COMPONENTES<br>CURRICULARES                | Língua<br>Portuguesa | Årte     | Educação Física | Total      | Matemática | Total      | Ciências | Total    | História | Geografia        | Total     | Ensino Religioso • | Total           | Subtotal BNC |          | o o mundo"     | ismo"    | -        | ntado**     | grador**     | esa ***     | I PD      | IS           |
| Novo Ensino Fu                         | ÁREA DE<br>Conhecimento                    |                      | Codigo e | - managema      |            | Matamitica | Matematica |          |          |          | Ciências Humanas |           | Carino Delinione   | cusino neigioso | TODAS        | ALE'     | Experimentando | Protagon | Eletiva  | Estudo Orie | Projeto Inte | Língua Ingl | Subtota   | TODA         |
|                                        |                                            | wnw                  | 100      | אר פ            | /NC        | ncid       | /N 3       | 3S I     | /8       |          |                  |           |                    |                 |              |          | ep             | peoi     | tia      | evi         | <b>d</b> a   | )<br>L      | d         |              |

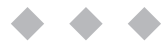

| AFEADE<br>Lowents<br>CONFICENTER<br>CONFICENTER<br>CONFICENTER<br>CURPICULA         AULAS SEMAMIS POID<br>REMAINS         AULAS SEMAMIS POID<br>REMAINS         AULAS SEMAMIS POID<br>REMAINS         AULAS AVIANS         AULAS<br>RULAS           CONFOUNT<br>CONFICENTER<br>CURPICULA         FES         F         7         8         7         8         7         8         7         8         7         8         7         9         1013         1013           CURPICULA         F         7         8         7         8         7         8         7         9         7         96         7         96         1014         8         1014         8         1014         8         1014         8         1014         8         1014         8         1014         8         1014         8         1014         8         1014         8         1014         8         1014         8         1014         8         1014         8         1014         1014         1014         1014         1014         1014         1014         1014         1014         1014         1014         1014         1014         1014         1014         1014         1014         1014         1014         1014         1014         1014         1014                                                                                                    | AFEA DE<br>International<br>COMPONEN         AULASS SERMANIS POIN<br>AREA SERIE         AULASS SERMANIS<br>POIN AREA         AULASS<br>AULAS           AFEA DE<br>International<br>COMPECINEN<br>COMPECINENCINENCINENCINENCINENCINENCINENCIN | A                      |                                           | NACH | ZAVAL   | H       |        | H ENSINU FUN<br>TOTAL                   | UAMENT     | 4F II - 1   | DE HI 3U |             |                                            |
|----------------------------------------------------------------------------------------------------|----------------------------------------------------------------------------------------------------|------------------------|-------------------------------------------|------|---------|---------|--------|-----------------------------------------|------------|-------------|----------|-------------|--------------------------------------------|
| D         Detrinute         Frain         Detrinute         Frain         Detrinute         Provide         Detrinute         Detrinute                                                                                                    | D         UnHILULA<br>Interest<br>(inguestion)         6         7         8         Total de autas<br>serios         For autas<br>serios         6         7         8         7         8         7         8         7         9         Total de<br>autas<br>serios           Fundoses         E         6         6         6         6         7         8         7         8         7         9         10046           Fundoses         E         2         2         2         2         2         2         2         2         9         900         320           Fundoses         2         2         2         2         2         2         2         2         2         2         2         2         2         2         2         2         2         2         2         2         2         2         2         2         2         2         2         2         2         2         2         2         2         2         2         2         2         2         2         2         2         2         2         2         2         2         2         2         2         2         2         2         2         2                                                                                                    | ÁREA DE<br>Conheciment | COMPONEN                                  | AULA | S SEM   | ANAIS   | POR    | AULAS<br>SEMANAIS<br>POR ÁREA           | AI         | JLAS A      | NUAIS    |             | AULAS<br>ANUAIS<br>TOTAIS                  |
| Linguages         Linguages         E         6         6         24         240         240         240         240         50         50         50         50         50         50         50         50         50         50         50         50         50         50         50         50         50         50         50         50         50         50         50         50         50         50         50         50         50         50         50         50         50         50         50         50         50         50         50         50         50         50         50         50         50         50         50         50         50         50         50         50         50         50         50         50         50         50         50         50         50         50         50         50         50         50         50         50         50         50         50         50         50         50         50         50         50         50         50         50         50         50         50         50         50         50         50         50         50         50         50                                                                                                    | Funguesa         6         6         24         240         240         240         240         240         240         240         240         240         240         250         250         250         250         250         250         250         250         250         250         250         250         250         250         250         250         250         250         250         250         250         250         250         250         250         250         250         250         250         250         250         250         250         250         250         250         250         250         250         250         250         250         250         250         250         250         250         250         250         250         250         250         250         250         250         250         250         250         250         250         250         250         250         250         250         250         250         250         250         250         250         250         250         250         250         250         250         250         250         250         250         250         250 <th>0</th> <th>CUHHICULA<br/>RES</th> <th>.9</th> <th>7.</th> <th>.8</th> <th>•6</th> <th>Total de aulas<br/>em todas as<br/>séries</th> <th>6</th> <th></th> <th>8</th> <th><b>.</b>6</th> <th>Total de<br/>aulas em<br/>todas as<br/>séries</th>                                                         | 0                      | CUHHICULA<br>RES                          | .9   | 7.      | .8      | •6     | Total de aulas<br>em todas as<br>séries | 6          |             | 8        | <b>.</b> 6  | Total de<br>aulas em<br>todas as<br>séries |
| Hige-sets         Ante         2         2         2         2         8         80         80         80         80         80         80         80         80         80         80         80         80         80         80         80         80         80         80         80         80         80         80         80         80         80         80         80         80         80         80         80         80         80         80         80         80         80         80         80         80         80         80         80         80         80         80         80         80         80         80         80         80         80         80         80         80         80         80         80         80         80         80         80         80         80         80         80         80         80         80         80         80         80         80         80         80         80         80         80         80         80         80         80         80         80         80         80         80         80         80         80         80         80         80 <t< th=""><td>Lingwayers         Anne         2         2         2         2         8         80         80         80         80         80         80         80         80         80         80         80         80         80         80         80         80         80         80         80         80         80         80         80         80         80         80         80         80         80         80         80         80         80         80         80         80         80         80         80         80         80         80         80         80         80         80         80         80         80         80         80         80         80         80         80         80         80         80         80         80         80         80         80         80         80         80         80         80         80         80         80         80         80         80         80         80         80         80         80         80         80         80         80         80         80         80         80         80         80         80         80         80         80         80         <t< td=""><td></td><td>Língua<br/>Portuguesa</td><td>9</td><td>9</td><td>9</td><td>9</td><td>24</td><td>240</td><td>240</td><td>240</td><td>240</td><td>960</td></t<></td></t<> | Lingwayers         Anne         2         2         2         2         8         80         80         80         80         80         80         80         80         80         80         80         80         80         80         80         80         80         80         80         80         80         80         80         80         80         80         80         80         80         80         80         80         80         80         80         80         80         80         80         80         80         80         80         80         80         80         80         80         80         80         80         80         80         80         80         80         80         80         80         80         80         80         80         80         80         80         80         80         80         80         80         80         80         80         80         80         80         80         80         80         80         80         80         80         80         80         80         80         80         80         80         80         80         80 <t< td=""><td></td><td>Língua<br/>Portuguesa</td><td>9</td><td>9</td><td>9</td><td>9</td><td>24</td><td>240</td><td>240</td><td>240</td><td>240</td><td>960</td></t<>                                                                                                    |                        | Língua<br>Portuguesa                      | 9    | 9       | 9       | 9      | 24                                      | 240        | 240         | 240      | 240         | 960                                        |
|                                                                                                    | Total         Educaçõe (Sista         3         3         3         12         120         120         120         120         120         120         120         120         120         120         120         120         120         120         120         120         120         120         120         120         120         120         120         120         120         120         120         120         120         120         120         120         120         120         120         120         120         120         120         120         120         120         120         120         120         120         120         120         120         120         120         120         120         120         120         120         120         120         120         120         120         120         120         120         120         120         120         120         120         120         120         120         120         120         120         120         120         120         120         120         120         120         120         120         120         120         120         120         120         120 <th1< td=""><td>in our second</td><td>Arte</td><td>~</td><td>~</td><td>2</td><td>2</td><td>8</td><td>80</td><td>8</td><td>8</td><td>8</td><td>320</td></th1<>                                                                                                    | in our second          | Arte                                      | ~    | ~       | 2       | 2      | 8                                       | 80         | 8           | 8        | 8           | 320                                        |
|                                                                                                    | Ingual Indicat         2         2         2         2         2         2         2         2         2         2         2         2         2         2         2         2         2         2         2         2         2         2         2         2         2         2         2         2         2         2         2         2         2         2         2         2         2         2         2         2         2         2         2         2         2         2         2         2         2         2         2         2         2         2         2         2         2         2         2         2         2         2         2         2         2         2         2         2         2         2         2         2         2         2         2         2         2         2         2         2         2         2         2         2         2         2         2         2         2         2         2         2         2         2         2         2         2         2         2         2         2         2         2         2         2                                                                                                    |                        | Educação Física                           | m    |         | n       | en (   | 12                                      | 120        | 120         | 120      | 120         | 480                                        |
| Matemática         13         13         13         13         13         13         13         13         13         13         13         13         13         13         13         13         13         13         13         13         13         13         13         13         13         13         13         13         13         13         13         13         13         13         13         13         13         13         13         13         13         13         13         13         13         13         13         13         13         13         13         13         13         13         13         13         13         13         14         16         160         150         150         150         150         150         150         150         150         150         150         150         150         150         150         150         150         150         150         150         150         150         150         150         150         150         150         150         150         150         150         150         150         150         150         150         150         150         <                                                                                                    | Matemática         Ional         13         13         13         13         13         13         13         13         13         13         13         13         13         13         13         13         13         13         13         13         13         13         13         13         13         13         13         13         13         13         13         13         13         13         13         13         13         13         13         13         13         13         13         13         13         13         13         13         14         14         14         14         14         14         14         14         14         14         14         14         14         14         14         14         14         14         14         14         14         14         14         14         14         14         14         14         14         14         14         14         14         14         14         14         14         14         14         160         160         160         160         160         160         160         160         160         160         160         1                                                                                                    |                        | Língua Inglesa                            | ~    | 2       | 2       | 2      | ∞ [                                     | 8          | 8           | 8        | 8           | 320                                        |
| Matemática         Totalisada         Totalisada         Totalis                                                                                                    | Matemática         Total         5         5         5         5         5         5         5         5         5         5         5         5         5         5         5         5         5         5         5         5         5         5         5         5         5         5         5         5         5         5         5         5         5         5         5         5         5         5         5         5         5         5         5         5         5         5         5         5         5         5         5         5         5         5         5         5         5         5         5         5         5         5         5         5         5         5         5         5         5         5         5         5         5         5         5         5         5         5         5         5         5         5         5         5         5         5         5         5         5         5         5         5         5         6         6         6         6         6         6         6         6         6         6         6                                                                                                    |                        | Matemática                                | 2 u  | 2 u     | 2 u     | 2 .    | 52                                      | 220<br>200 | 2 <b>20</b> | 2Z0      | 2 <b>20</b> | 2080                                       |
| Ciências da<br>Natureza         Ciências<br>Total         3         3         3         3         1         2         120         120         120         120         120         480           Natureza         Total         3         3         3         3         3         3         12         120         120         120         120         180         160         640           Ciências         Hasólia         4         4         4         4         16         160         160         160         640           Humanas         Total         1         1         1         1         4         40         40         40         40         40         40         40         40         40         40         40         40         40         40         40         40         40         40         40         40         40         40         40         40         40         40         40         40         40         40         40         40         40         40         40         40         40         40         40         40         40         40         40         40         40         40         40         40                                                                                                    | Ciências da<br>Natureza         Ciências da<br>Total         Ciências da<br>Total         Ciências da<br>Total         Ciências da<br>Total         Ciências da<br>Total         Ciências da<br>Total         Ciências da<br>Total         Ciências da<br>Total         Ciências da<br>Total         Total         3         3         3         12         120         120         120         120         120         120         120         120         480           Humanas         Total         8         8         8         3         3         3         3         3         3         3         3         3         3         3         3         3         3         3         3         3         3         3         3         3         3         3         3         3         3         3         3         3         3         3         3         3         3         3         3         3         3         3         3         3         3         3         3         3         3         3         3         3         3         3         3         3         3         3         3         3         3         3         3         3         3         3         3         3         3         3 </td <td>Matemática</td> <td>Total</td> <td></td> <td></td> <td></td> <td></td> <td>20</td> <td>200</td> <td>200</td> <td>200</td> <td>200</td> <td>800</td>                                                                                                    | Matemática             | Total                                     |      |         |         |        | 20                                      | 200        | 200         | 200      | 200         | 800                                        |
| Natureza         Total         3         3         3         3         3         3         3         3         3         12         120         120         120         180         180         60         640           Ciências         História         4         4         4         4         4         4         4         4         4         60         160         160         640           Humanas         Tostino         Ensino         Ensino         Ensino         1         1         1         4         460         40         40         40         40         40         40         40         40         40         40         40         40         40         40         40         40         40         40         40         40         40         40         40         40         40         40         40         40         40         40         40         40         40         40         40         40         40         40         40         40         40         40         40         40         40         40         40         40         40         40         40         40         40         40                                                                                                    | Natureza         Total         3         3         3         3         1         1         1         1         1         1         1         1         1         1         1         1         1         1         1         1         1         1         1         1         1         1         1         1         1         1         1         1         1         1         1         1         1         1         1         1         1         1         1         1         1         1         1         1         1         1         1         1         1         1         1         1         1         1         1         1         1         1         1         1         1         1         1         1         1         1         1         1         1         1         1         1         1         1         1         1         1         1         1         1         1         1         1         1         1         1         1         1         1         1         1         1         1         1         1         1         1         1         1         1 <t< td=""><td>Ciências da</td><td>Ciências</td><td>۳</td><td>,<br/>19</td><td>n<br/>19</td><td>۰<br/>۳</td><td>12</td><td>120</td><td>120</td><td>120</td><td>120</td><td>480</td></t<>                                                                                                    | Ciências da            | Ciências                                  | ۳    | ,<br>19 | n<br>19 | ۰<br>۳ | 12                                      | 120        | 120         | 120      | 120         | 480                                        |
| Liências         História         4         4         4         4         16         160         160         160         160         160         160         160         160         160         160         160         160         160         160         160         160         160         160         160         160         160         160         160         160         160         160         160         160         160         160         160         160         160         160         160         160         160         160         160         160         160         160         160         160         160         160         160         160         160         160         160         160         160         160         160         160         160         160         160         160         160         160         160         160         160         160         160         160         160         160         160         160         160         160         160         160         160         160         160         160         160         160         160         160         160         160         160         160         160         160 <td><math display="block"> \begin{array}{c c c c c c c c c c c c c c c c c c c </math></td> <td>Natureza</td> <td>Total</td> <td>m</td> <td>e</td> <td>e</td> <td>e</td> <td>12</td> <td>120</td> <td>120</td> <td>120</td> <td>120</td> <td>480</td>                                                                                                    | $ \begin{array}{c c c c c c c c c c c c c c c c c c c $                                                                                                    | Natureza               | Total                                     | m    | e       | e       | e      | 12                                      | 120        | 120         | 120      | 120         | 480                                        |
| Humanus         Geografia         4         4         4         4         6         66         66         66         640           Humanus         Total         8         8         8         32         320         320         320         1280           Funces         Ensitio         Ensitio         Ensitio         Fail         1         1         1         1         4         40         40         40         40         40         40         40         40         40         40         40         40         40         40         40         40         40         40         40         40         40         40         40         40         40         40         40         40         40         40         40         40         40         40         40         40         40         40         40         40         40         40         40         40         40         40         40         40         40         40         40         40         40         40         40         40         40         40         40         40         40         40         40         40         40         40         40                                                                                                    | $ \begin{array}{c c c c c c c c c c c c c c c c c c c $                                                                                                    | - i - i -              | História                                  | 4    | 4       | 4       | 4      | 16                                      | 160        | 160         | 180      | 160         | 640                                        |
| Tummans         Toumans         Total         8         8         8         32         320         320         320         1280           Ensino         Ensino         Ensino Religioso         1         1         1         1         1         1         1         40         40         40         40         40         40         40         40         40         40         40         40         40         40         40         40         40         40         40         40         40         40         40         40         40         40         40         40         40         40         40         40         40         40         40         40         40         40         40         40         40         40         40         40         40         40         40         40         40         40         40         40         40         40         40         40         40         40         40         40         40         40         40         40         40         40         40         40         40         40         40         40         40         40         40         40         40         40                                                                                                    | Tummanas         Tomanas         Tomanas         <                                                                                                    | Liencias               | Geografia                                 | 4    | 4       | 4       | 4      | 16                                      | 160        | 160         | 160      | 160         | 640                                        |
| Ensino         Ensino Religioso'         1         1         1         1         1         1         1         1         1         1         1         1         1         1         1         1         1         1         1         1         1         1         1         1         1         1         1         1         1         1         1         1         1         1         1         1         1         1         1         1         1         1         1         1         1         1         1         1         1         1         1         1         1         1         1         1         1         1         1         1         1         1         1         1         1         1         1         1         1         1         1         1         1         1         1         1         1         1         1         1         1         1         1         1         1         1         1         1         1         1         1         1         1         1         1         1         1         1         1         1         1         1         1         1                                                                                                    | Fnstino         Enstino         Enstino         Enstino         1         1         1         1         1         1         1         1         1         1         1         1         1         1         1         1         1         1         1         1         1         1         1         1         1         1         1         1         1         1         1         1         1         1         1         1         1         1         1         1         1         1         1         1         1         1         1         1         1         1         1         1         1         1         1         1         1         1         1         1         1         1         1         1         1         1         1         1         1         1         1         1         1         1         1         1         1         1         1         1         1         1         1         1         1         1         1         1         1         1         1         1         1         1         1         1         1         1         1         1         1         1 <td>numanas</td> <td>Total</td> <td>8</td> <td>8</td> <td>8</td> <td>8</td> <td>32</td> <td>320</td> <td>320</td> <td>320</td> <td>320</td> <td>1280</td>                                                                                                    | numanas                | Total                                     | 8    | 8       | 8       | 8      | 32                                      | 320        | 320         | 320      | 320         | 1280                                       |
| Religiosor         Total         1         1         1         1         1         1         1         40         40         40         40         40         40         40         40         40         40         40         40         40         40         40         40         40         40         40         40         40         40         40         40         40         40         40         40         40         40         40         40         40         40         40         40         40         40         40         40         40         40         40         40         40         40         40         40         40         40         40         40         40         40         40         40         40         40         40         40         40         40         40         40         40         40         40         40         40         40         40         40         40         40         40         40         40         40         40         40         40         40         40         40         40         40         40         40         40         40         40         40 <th< th=""><td>Religiosor         Total         1         1         1         1         1         1         1         1         1         1         1         1         1         1         1         1         1         1         1         1         1         1         1         1         1         1         1         1         1         1         1         1         1         1         1         1         1         1         1         1         1         1         1         1         1         1         1         1         1         1         1         1         1         1         1         1         1         1         1         1         1         1         1         1         1         1         1         1         1         1         1         1         1         1         1         1         1         1         1         1         1         1         1         1         1         1         1         1         1         1         1         1         1         1         1         1         1         1         1         1         1         1         1         1</td><td>Ensino</td><td>Ensino Religioso</td><td>-</td><td>-</td><td>-</td><td>-</td><td>4</td><td>6</td><td>6</td><td>9</td><td>6</td><td>160</td></th<>                                                                          | Religiosor         Total         1         1         1         1         1         1         1         1         1         1         1         1         1         1         1         1         1         1         1         1         1         1         1         1         1         1         1         1         1         1         1         1         1         1         1         1         1         1         1         1         1         1         1         1         1         1         1         1         1         1         1         1         1         1         1         1         1         1         1         1         1         1         1         1         1         1         1         1         1         1         1         1         1         1         1         1         1         1         1         1         1         1         1         1         1         1         1         1         1         1         1         1         1         1         1         1         1         1         1         1         1         1         1         1                                                                                                    | Ensino                 | Ensino Religioso                          | -    | -       | -       | -      | 4                                       | 6          | 6           | 9        | 6           | 160                                        |
| TODAS         Subtotal         30         30         30         30         10         1200         1200         1200         1200         1200         4800           Estudo         Estudo         4         4         4         4         64         160         160         160         160         160         640           Estudo         2         2         2         2         8         80         80         80         80         80         80         80         80         80         80         80         80         80         80         80         80         80         80         80         80         80         80         80         80         80         80         80         80         80         80         80         80         80         80         80         80         80         80         80         80         80         80         80         80         80         80         80         80         80         80         80         80         80         80         80         80         80         80         80         80         80         80         80         80         80         80                                                                                                    | TODAS         Subtotal         30         30         30         120         1200         1200         1200         1200         1800         4800           Fetudo:         Estudo:         4         4         4         4         16         160         160         160         160         640           Entivast:         2         2         2         2         8         80         80         80         80         80         320           Presentence         Presentenco:         1         1         1         4         40         40         40         40         40         40         40         40         40         40         40         40         40         40         40         40         40         40         40         40         40         40         40         40         40         40         40         40         40         40         40         40         40         40         40         40         40         40         40         40         40         40         40         40         40         40         40         40         40         40         40         40         40         40                                                                                                    | Religioso"             | Total                                     | -    | -       | -       | -      | 4                                       | 40         | 40          | 40       | \$          | 160                                        |
| Estudo         Estudo         4         4         4         16         160         160         160         160         160         160         160         160         160         160         160         160         160         160         160         160         160         160         160         160         160         160         160         160         160         160         160         160         160         160         160         160         160         160         160         160         160         160         160         160         160         160         160         160         160         160         160         160         160         160         160         160         160         160         160         160         160         160         160         160         160         160         160         160         160         160         160         160         160         160         160         160         160         160         160         160         160         160         160         160         160         160         160         160         160         160         160         160         160         160         160                                                                                                    | Estudo         4         4         4         4         16         160         160         160         160         640           Disensado         2         2         2         2         8         80         80         80         80         30         320           Eleivias         2         2         2         2         8         80         80         80         80         320           Prosponismo/Cl         2         2         2         2         8         80         80         80         80         320           Prosponismo/Cl         2         2         2         2         8         80         80         80         80         320           Prosponismo/Cl         2         2         2         2         8         80         80         80         80         320           Prosponismo/Cl         1         1         1         1         4         40         40         40         40         40         40         40         40         40         40         40         40         40         40         40         40         40         40         40         40         40                                                                                                    | TODAS                  | Subtotal                                  | 30   | 30      | 30      | 30     | 120                                     | 1200       | 1200        | 1200     | 1200        | 4800                                       |
| Eletivas         2         2         2         2         8         80         80         80         320           Persamento         1         1         1         1         1         4         40         40         40         40         40         40         40         40         40         40         40         40         40         40         40         40         40         40         40         40         40         40         40         40         40         40         40         40         40         40         40         40         40         40         40         40         40         40         40         40         40         40         40         40         40         40         40         40         40         40         40         40         40         40         40         40         40         40         40         40         40         40         40         40         40         40         40         40         40         40         40         40         40         40         40         40         40         40         40         40         40         40         40                                                                                                    | Eletivas**         2         2         2         8         80         80         80         80         80         80         80         80         80         80         80         80         80         80         80         80         80         80         80         80         80         80         80         80         80         80         80         80         80         80         80         80         80         80         80         80         80         80         80         80         80         80         80         80         80         80         80         80         80         80         80         80         80         80         80         80         80         80         80         80         80         80         80         80         80         80         80         80         80         80         80         80         80         80         80         80         80         80         80         80         80         80         80         80         80         80         80         80         80         80         80         80         80         80         80         80 <th< td=""><td></td><td>Estudo<br/>Orientado"</td><td>4</td><td>4</td><td>4</td><td>4</td><td>16</td><td>160</td><td>160</td><td>160</td><td>160</td><td>640</td></th<>                                                                                                    |                        | Estudo<br>Orientado"                      | 4    | 4       | 4       | 4      | 16                                      | 160        | 160         | 160      | 160         | 640                                        |
| Persamento         1         1         1         1         1         1         1         1         1         1         1         1         1         1         1         1         1         1         1         1         1         1         1         1         1         1         1         1         1         1         1         1         1         1         1         1         1         1         1         1         1         1         1         1         1         1         1         1         1         1         1         1         1         1         1         1         1         1         1         1         1         1         1         1         1         1         1         1         1         1         1         1         1         1         1         1         1         1         1         1         1         1         1         1         1         1         1         1         1         1         1         1         1         1         1         1         1         1         1         1         1         1         1         1         1                                                                                                    | Pensamento<br>Científico         1         1         1         1         1         1         1         1         1         1         1         1         1         1         1         1         1         1         1         1         1         1         1         1         1         1         1         1         1         1         1         1         1         1         1         1         1         1         1         1         1         1         1         1         1         1         1         1         1         1         1         1         1         1         1         1         1         1         1         1         1         1         1         1         1         1         1         1         1         1         1         1         1         1         1         1         1         1         1         1         1         1         1         1         1         1         1         1         1         1         1         1         1         1         1         1         1         1         1         1         1         1         1         1         1 <td></td> <td>Eletivas"</td> <td>2</td> <td>2</td> <td>2</td> <td>2</td> <td>8</td> <td>80</td> <td>8</td> <td>8</td> <td>8</td> <td>320</td>                                                                                                    |                        | Eletivas"                                 | 2    | 2       | 2       | 2      | 8                                       | 80         | 8           | 8        | 8           | 320                                        |
| Components         ProtagonismolCl         2         2         2         2         8         80         80         80         80         30         320           Integratores         Projeto de Vida"         2         2         2         2         8         80         80         80         80         80         80         320           Práticas         Experimentais de<br>Matemática"         1         1         1         1         4         40         40         40         40         40         40         40         40         40         40         40         40         40         40         40         40         40         40         40         40         40         40         40         40         40         40         40         40         40         40         40         40         40         40         40         40         40         40         40         40         40         40         40         40         40         40         40         40         40         40         40         40         40         40         40         40         40         40         40         40         40         40         4                                                                                                    | Protagonismor(C)         2         2         2         2         8         80         80         80         80         320           Integradores         Projeto de Vida*         2         2         2         2         8         80         80         80         80         30         320           Integradores         Projeto de Vida*         2         2         2         2         8         80         80         80         80         80         320           Práticas         1         1         1         1         4         40         40         40         40         40         40         40         40         40         40         40         40         40         40         40         40         40         40         40         40         40         40         40         40         40         40         40         40         40         40         40         40         40         40         40         40         40         40         40         40         40         40         40         40         40         40         40         40         40         40         40         40         40                                                                                                    |                        | Pensamento<br>Científico"                 | 1    | 1       | 1       | 1      | 4                                       | 40         | 40          | 40       | 40          | 160                                        |
| Integradores         Projeto de Vida"         2         2         2         8         80         80         80         80         80         30         320           Práticas         Experimentais de<br>Matemática"         1         1         1         1         4         40         40         40         40         40         160         160           Práticas         Experimentais de<br>Matemática"         1         1         1         1         4         40         40         40         40         40         160         160           Práticas         13         13         13         13         13         52         520         520         520         520         2080           Subtotal PD         13         13         13         52         520         520         520         520         580           TDDAS         43         43         43         43         43         43         40         40         40         40         40         40         40         40         40         40         40         40         40         40         40         40         40         40         40         40         40                                                                                                    | Integradores         Projeto de Vida"         2         2         2         2         8         80         80         80         30         320           Práticas         Experimentais de<br>Matemática"         1         1         1         1         4         40         40         40         40         160         160           Práticas         Experimentais de<br>Demémentais de<br>1         1         1         1         4         40         40         40         40         160         160           Subtolas         13         13         13         13         52         520         520         520         520         580         1720         1720         1720         1720         1720         6880                                                                                                    | Componentes            | Protagonismo/CI<br>ube"                   | 2    | 2       | 2       | 2      | 8                                       | 08         | 8           | 80       | 80          | 320                                        |
| Práticas         Práticas         1         1         1         1         4         40         40         40         10         160           Raperimentais de<br>Matemática*         1         1         1         1         1         4         40         40         40         40         160           Práticas         1         1         1         1         1         4         40         40         40         40         40         40         40         40         40         40         40         40         40         40         40         40         40         40         40         40         40         40         40         40         40         40         40         40         40         40         40         40         40         40         40         40         40         40         40         40         40         40         40         40         40         40         40         40         40         40         40         40         40         40         40         40         40         40         40         40         40         40         40         40         40         40         40                                                                                                    | Práticas         Práticas         1         1         1         4         40         40         40         10         160           Matemática"         Práticas         Experimentais de<br>Matemática"         1         1         1         4         40         40         40         40         160           Práticas         Experimentais de<br>Ciências"         1         1         1         1         4         40         40         40         40         160           Subtotal         13         13         13         13         52         520         520         520         580           DDAS         43         43         172         1720         1720         1720         1720         1720         1720         6880                                                                                                    | Integradores           | Projeto de Vida"                          | 2    | 2       | 2       | 2      | 8                                       | 80         | 8           | 8        | 8           | 320                                        |
| Matemática":         Matemática         Matemática         1         1         1         1         4         40         40         40         40         10         160           Práticas         Experimentais de<br>Cliéncias"         13         13         13         52         520         520         520         2080           Subtotal PD         13         13         13         52         520         520         520         2080           TODAS         43         43         43         172         1720         1720         1720         6880                                                                                                    | Matemática**         Matemática**         Matemática**         Matemática**         1         1         1         1         4         40         40         40         40         10         160           Práticas         Experimentais de<br>Cliências**         1         1         1         1         1         1         4         40         40         40         10         160           Subtotal PD         13         13         13         52         520         520         520         520         520         500         6880           Ponente curricular Ensino Religioso é de oferta obrigatória pela unidade escolar e de matrícula facultativa para o estudante e pode ser ofertado em<br>te séries mistas. O estudante não optante pelo componente curricular de Ensino Religioso deve cumprir a carga horánia prevista em Atividade de<br>a.                                                                                                    |                        | Práticas<br>Experimentais de              | -    | -       | -       | -      | 4                                       | 40         | 6           | 6        | 40          | 160                                        |
| Práticas         Práticas         1         1         1         1         4         40         40         40         40         40         10         160           Subtotal PD         13         13         13         13         13         52         520         520         520         2080           TODAS         43         43         43         43         172         1720         1720         1720         1720         6880                                                                                                    | Práticas       Práticas       1       1       1       1       4       40       40       40       40       40       40       40       40       40       40       40       40       40       40       40       40       40       40       40       40       40       40       40       40       40       40       40       40       40       40       40       40       40       40       40       40       40       40       40       40       40       40       40       40       40       40       40       40       40       40       40       40       40       40       40       40       40       40       40       40       40       40       40       40       40       40       40       40       40       40       40       40       40       40       40       40       40       40       40       40       40       40       40       40       40       40       40       40       40       40       40       40       40       40       40       40       40       40       40       40       40       40       40       40       40                                                                                                    |                        | Matemática"                               |      |         |         |        |                                         |            |             |          |             |                                            |
| Subtotal PD         13         13         13         13         13         13         13         20         520         520         520         520         500         2080           TODAS         43         43         43         43         43         172         1720         1720         1720         1720         6880                                                                                                    | Subtotal PD     13     13     13     13     52     52     520     520     520     520     580       TODAS     43     43     43     43     172     1720     1720     1720     1720     6880       Ponente curricular Ensino Religioso é de oferta obrigatória pela unidade escolar e de matrícula facultativa para o estudante e pode ser ofertado em<br>de séries mistas. O estudante não optante pelo componente curricular de Ensino Religioso deve cumprir a carga horária prevista em Atividade de<br>a.                                                                                                    |                        | Práticas<br>Experimentais de<br>Ciências" | -    | -       | -       | -      | 4                                       | 40         | 6           | 6        | 6           | 160                                        |
| TODAS 43 43 43 43 172 1720 1720 1720 6880                                                                                                    | TODAS         43         43         43         172         1720         1720         1720         1720         6880           ponente curricular Ensino Religioso é de oferta obrigatória pela unidade escolar e de matrícula facultativa para o estudante e pode ser ofertado em<br>de séries mistas. O estudante não optante pelo componente curricular de Ensino Religioso deve cumprir a carga horária prevista em Atividade de<br>ta.                                                                                                    | Subtot                 | tal PD                                    | 13   | 13      | 13      | 13     | 52                                      | 520        | 520         | 520      | 520         | 2080                                       |
|                                                                                                    | ponente curricular Ensino Religioso é de oferta obrigatória pela unidade escolar e de matrícula facultativa para o estudante e pode ser ofertado em<br>de séries mistas. O estudante não optante pelo componente curricular de Ensino Religioso deve cumprir a carga horária prevista em Atividade de<br>a.                                                                                                    | TOD                    | AS                                        | 43   | 43      | 43      | 43     | 172                                     | 1720       | 1720        | 1720     | 1720        | 6880                                       |

9

 $\bullet \bullet \bullet$ 

|                        |                                                 | ROPOSTA DE                                   | ORGAI                  | IZAÇA                |                          | BICUL                 | AR ENSINU FU                               | NDAMEN                        | TAL II -               | HL                       |                         |                                            |
|------------------------|-------------------------------------------------|----------------------------------------------|------------------------|----------------------|--------------------------|-----------------------|--------------------------------------------|-------------------------------|------------------------|--------------------------|-------------------------|--------------------------------------------|
|                        | ÁREA DE                                         | COMPONEN                                     | AULA                   | S SEM<br>ÀREA E      | anais<br>Série           | POR                   | TOTAL<br>AULAS<br>Semanais<br>Por Area     | А                             | JLAS A                 | NUAIS                    |                         | AULAS<br>ANUAIS<br>TOTAIS                  |
| WO                     | CONHECIMENT<br>0                                | CURRICULA<br>RES                             | 9                      |                      | ŵ                        | њ                     | Total de aulas<br>em todas as<br>séries    | ū                             | ÷.                     | ŵ                        | ÷                       | Total de<br>aulas em<br>todas as<br>séries |
| NO                     |                                                 | Portuguesa                                   | ഹ                      | പ                    | ъ                        | ъ                     | 20                                         | 200                           | 200                    | 200                      | 200                     | 800                                        |
| r c                    |                                                 | Arte                                         | -                      | -                    | -                        | -                     | 4                                          | 6                             | <del>6</del>           | <del>6</del>             | <del>6</del>            | 160                                        |
| ANC                    | Linguagens                                      | Educação Física                              | 2                      | 2                    | 2                        | 2                     | 8                                          | 80                            | 80                     | 8                        | 8                       | 320                                        |
| NO                     |                                                 | Língua Inglesa                               | 2                      | 2                    | 2                        | 2                     | 8                                          | 80                            | 80                     | 80                       | 80                      | 320                                        |
| AN :                   |                                                 | Total                                        | 10                     | ₽                    | 9                        | 10                    | 40                                         | 400                           | 400                    | 400                      | 400                     | 1600                                       |
| 38 7                   |                                                 | Matemática                                   | ы                      | n                    | n                        | ى<br>م                | 20                                         | 200                           | 200                    | 200                      | 200                     | 800                                        |
| 19                     | пасетацса                                       | Total                                        | 5                      | 5                    | 2                        | 5                     | 20                                         | 200                           | 200                    | 200                      | 200                     | 800                                        |
|                        | Ciências da                                     | Ciências                                     | ო                      | ო                    | ო                        | ę                     | 12                                         | 120                           | 120                    | 120                      | 120                     | 480                                        |
|                        | Natureza                                        | Total                                        | e                      | e                    | e                        | e                     | 12                                         | 120                           | 120                    | 120                      | 120                     | 480                                        |
|                        |                                                 | História                                     | m                      | e                    | m                        | e                     | 12                                         | 120                           | 120                    | 120                      | 120                     | 480                                        |
|                        | Liencias                                        | Geografia                                    | m                      | m                    | m                        | m                     | 12                                         | 120                           | 120                    | 120                      | 120                     | 480                                        |
|                        |                                                 | Total                                        | 9                      | 9                    | 9                        | 9                     | 24                                         | 240                           | 240                    | 240                      | 240                     | 960                                        |
|                        | Ensino                                          | Ensino Religioso                             | -                      | -                    | -                        | -                     | 4                                          | 6                             | <del>6</del>           | <del>6</del>             | <del>6</del>            | 160                                        |
|                        | Religioso                                       | Total                                        | -                      | -                    | -                        | -                     | 4                                          | 40                            | 40                     | 40                       | 40                      | 160                                        |
|                        | TODAS                                           | Subtotal                                     | 25                     | 25                   | 25                       | 25                    | 100                                        | 1000                          | 1000                   | 1000                     | 1000                    | 4000                                       |
|                        |                                                 | Estudo<br>Orientado"                         | 9                      | 9                    | е                        | з                     | 12                                         | 120                           | 120                    | 120                      | 120                     | 480                                        |
|                        |                                                 | Eletivas"                                    | 2                      | 2                    | 2                        | 2                     | 8                                          | 80                            | 80                     | 8                        | 80                      | 320                                        |
| epeo                   | Componenter                                     | Pensamento<br>Científico"                    | 1                      | 1                    | ٢                        | 1                     | 4                                          | 40                            | 40                     | 40                       | 40                      | 160                                        |
| itiere                 | Integradores                                    | Protagonismo/CI<br>ube"                      | ٦                      | 1                    | ÷                        | 1                     | 4                                          | 40                            | 40                     | 6                        | 6                       | 160                                        |
| əvi(                   |                                                 | Projeto de Vida"                             | 2                      | 2                    | 2                        | 2                     | 8                                          | 80                            | 8                      | 8                        | 8                       | 320                                        |
| arte D                 |                                                 | Práticas<br>Experimentais de                 | -                      | -                    | -                        | ٦                     | 4                                          | 40                            | 6                      | 4                        | 40                      | 160                                        |
| Ч                      |                                                 | Ciëncias"                                    |                        |                      |                          |                       |                                            |                               |                        |                          |                         |                                            |
|                        | Subtot                                          | al PD                                        | ₽                      | ₽                    | ₽                        | ₽                     | 40                                         | 400                           | 400                    | <b>4</b> 00              | 400                     | 1600                                       |
|                        | TOD                                             | AS                                           | 35                     | ß                    | ß                        | 35                    | 140                                        | 1400                          | 1400                   | 1400                     | 1400                    | 5600                                       |
| · O compo<br>turmas de | onente curricular Ensi<br>séries mistas. O estu | no Religioso é de ol<br>idante não optante t | ferta obri<br>pelo com | gatória p<br>ponente | ela unidad<br>curricular | le escola<br>de Ensin | r e de matrícula fac<br>o Religioso deve c | ultativa para<br>umorir a can | o estuda<br>Da horária | ante e poc<br>a prevista | de ser ofe<br>em Ativic | rtado em<br>lade de                        |
| Pesquisa.              |                                                 |                                              |                        |                      |                          |                       |                                            |                               |                        |                          |                         |                                            |
| TOS COT                | nonentes integrado                              | ores têm apuracã                             | o de frec              | uência               | e registro               | o de "cu              | rsado".                                    |                               |                        |                          |                         |                                            |
|                        | n n i San manuna madi                           |                                              |                        |                      |                          | 5                     |                                            |                               |                        |                          |                         |                                            |

10

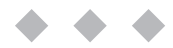

#### Aba "2. Plano de Implementação"-

Nesta aba, é preciso informar as etapas mínimas para a implementação do programa.

Cada ação deve ser preenchida no campo de atuação em que ela acontecerá, por exemplo: jurídico, RH, infraestrutura, comunicação (se for necessário, é possível criar novos campos na tabela). As ações devem ter uma previsão de início e término e um responsável, além disso, solicitamos a indicação da área do responsável. Caso necessário, há a possibilidade de incluir observações.

**Exemplo:** No campo jurídico, a criação e a aprovação da Lei Municipal são ações necessárias para implementação do programa na rede municipal.

| _                                                                                                    |                                                           | Plano de In                                  | nplementação EF                     | TI - 2022                         |
|----------------------------------------------------------------------------------------------------|-----------------------------------------------------------|----------------------------------------------|-------------------------------------|-----------------------------------|
|                                                                                                    |                                                           | 70                                           |                                     |                                   |
| mentação detalhado deve conter as informações soli<br>antação abaixo estão as etanas mínimas para imple | citadas, em especial no Art.<br>mentação das escolas em t | /*                                           | os espacos em branco as sub-ativida | des necessárias para cada ação. ( |
| essoa) e uma data de inicio e término definidas.                                                        | memayar aut estilat em t                                  | empo megrai, mormar n                        |                                     | une noronounae para cada ayao. 3  |
|                                                                                                    |                                                           |                                              |                                     |                                   |
| Detalhar as ações necessárias<br>para conclusão de cada um dos<br>blocos                                | Detalhar no<br>prazo de início                            | o cronograma qual o<br>o e término das ações | Inserir o <u>NOME</u> d<br>pela aç  | lo responsável Especifi<br>ção.   |
| Ação                                                                                                    | Início                                                    | Término                                      | Responsável                         | (ex.: nor.                        |
| Juridico                                                                                                | Início                                                    | Término                                      | Responsável                         | Área (ex.: nome da escola, s      |
| Criação do Projeto de Lei Municipal                                                                     | 1/8/2021                                                  | 30/08/2021                                   | Secretário                          | Secretaria N                      |
| Aprovação da Lei Municipal                                                                              | 1/9/2021                                                  | 20/09/2021                                   |                                     |                                   |
|                                                                                                    |                                                           |                                              |                                     |                                   |
|                                                                                                    |                                                           |                                              |                                     |                                   |
|                                                                                                    |                                                           |                                              |                                     |                                   |
|                                                                                                    |                                                           |                                              |                                     |                                   |

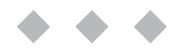

#### Aba "3. Remuneração e aperfeiçoamento" -

Digitar o município de sua Secretaria e selecionar uma opção no grupo de despesas. É possível descrever a despesa (essa descrição é opcional). Após esse processo, é necessário inserir a previsão de início e fim do uso do recurso e o valor planejado da despesa.

No exemplo abaixo, o grupo de despesa selecionado foi "Remuneração de profissionais de educação que atuam no ETI", a descrição é opcional, mas foi preenchida com "Formação de coordenadores escolares". Deve ser incluída uma previsão de data de início, que no caso foi (15/01/22) e de fim que foi preenchido com a data de (01/03/2022) e o valor planejado de gasto com remuneração foi preenchido o valor de R\$ 10.000,00 (dez mil reais).

Para aderir ao PROETI, é necessário preencher apenas até a coluna "Valor Planejado". As colunas: "Valor Executado", "Saldo", "Percentual de Conclusão", "Total Planejado", "Total Executado" e "Saldo Rubrica" foram incluídas para serem preenchidas após o recebimento do recurso do fomento. Elas servem como instrumento de monitoramento para as equipes das Secretarias Municipais de Educação.

|                                |                                                                   | PLA                               |
|--------------------------------|-------------------------------------------------------------------|-----------------------------------|
| Pl                             | ano de Aplicação Finance                                          | ira                               |
| Rem                            | uneração e Aperfeiçoam                                            | ento                              |
| Ação I - Remuneração e aperfei | çoamento do pessoal docente e de                                  | mais profissionais da educação;   |
| Visão Município                | Remuneração                                                       | e Aperfeiçoamento                 |
| Município                      | Grupo de Despesa                                                  | Descrição do objeto (opcional     |
| Afonso Cláudio                 | Remuneração de profissionais da<br>educação que atuam no programa | Formação de coordenadores escolar |
|                                | EII                                                               |                                   |

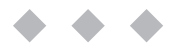

#### Aba "4. Aquisição" -

Preenchimento da tabela "Aquisições Custeio":

Escrever o município de sua Secretaria, feito isso, selecione o grupo de despesa e descreva o objeto. Após esse processo, indicar a data de início, a previsão de fim do uso do recurso, além do valor planejado.

**Exemplo:** O grupo de despesa "contratação de serviços para manutenção e conservação". Há uma descrição do objeto (Reparos nos laboratórios) e uma previsão de data de início (15/01/22) e de fim (01/03/2022). O valor planejado da despesa foi de R\$ 5.000,00).

|                                  |                                                             |                                 | PLANO DE APLI                                                                                                    |
|----------------------------------|-------------------------------------------------------------|---------------------------------|----------------------------------------------------------------------------------------------------|
| Plano                            | de Aplicação Fina                                           | nceira                          |                                                                                                    |
| Aquisição (                      | Custeio, capital e                                          | didáticos)                      |                                                                                                    |
| Ação II - Aquisição, manutenção, | construção e conservação<br>necessários ao ensino;          | o de instalações e equipamentos | Descrição: São despesas d<br>na correção de problemas<br>São despesas de aquisi<br>diferentes amb<br>São despesas de constru<br>valor à construção exis<br>construção ou a adap |
| Visão Município                  | Ac                                                          | quisições Custeio               |                                                                                                    |
| Município                        | Grupo de Despesa                                            | Descrição do objeto (opcional)  | Data Início                                                                                                    |
| Afonso Cláudio                   | contratação de serviços<br>para manutenção e<br>conservação | Reparos nos laboratórios        | 15/01/2022                                                                                                    |

Conforme descrito anteriormente, é necessário preencher apenas até a coluna "Valor Planejado". As colunas: "Valor Executado", "Saldo", "Percentual de Conclusão", "Total Planejado", "Total Executado" e "Saldo Rubrica" foram incluídas para serem preenchidas após o recebimento do recurso do fomento. Elas servem como instrumento de monitoramento para as equipes das Secretarias Municipais de Educação.

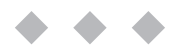

### Aba "4. Aquisição" -

#### Preenchimento da tabela "Aquisições Capital":

Selecionar o município de sua Secretaria. Descrever o grupo de despesa e o objeto. Após esse processo, indicar a data de início, a previsão de fim do uso do recurso, além do valor planejado.

No exemplo, o grupo de despesa "Compra de mobiliário" foi selecionado, há uma descrição do objeto (Compra de notebooks) e uma previsão de data de início (15/01/22) e de fim (01/03/2022). O valor planejado da despesa foi de R\$ 30.000,00 (trinta mil reais).

| Visão Município | Ac                   | quisições Capital          |
|-----------------|----------------------|----------------------------|
| Município       | Grupo de Despesa     | Descrição do objeto (opcio |
| Afonso Cláudio  | compra de mobiliário | Compra de notebooks        |
|                 |                      |                            |
|                 |                      |                            |

#### Aba "5. Bens e Serviços necessários" -

Selecionar o município de sua Secretaria. Descrever o grupo de despesa e o objeto. Após esse processo, indicar a data de início, a previsão de fim do uso do recurso, além do valor planejado.

Exemplo: O grupo de despesa "1. aluguel de espaços físicos" foi selecionado. Há uma descrição do objeto (Aluguel de prédio escolar), data de início (15/01/22) e de fim (01/03/2022), além do valor planejado de R\$ 30.000,00 (trinta mil reais).

| Pla<br>B         | ano de Aplicação Fina<br>ens e serviços necess | nceira<br>ários                |                                                                                            |                                                                                                    |
|------------------|------------------------------------------------|--------------------------------|--------------------------------------------------------------------------------------------|----------------------------------------------------------------------------------------------------|
| Ação III - Uso e | manutenção de bens e serviços v                | rinculados ao ensino.          | Descrição: Despesa<br>necessários para o de<br>quadras esportivas, e<br>de sonorização; mo | s de Uso e manutenção de<br>esenvolvimento das ativido<br>tc.), aluguel de equipamer<br>biliários específico, etc.), s |
|                  |                                                |                                |                                                                                            |                                                                                                    |
| Município        | Grupo de Despesa                               | Descrição do objeto (opcional) | Data Início                                                                                | Previsão de Fim                                                                                                    |
| Afonso Cláudio   | aluguel de equipamentos                        | Aluguel de prédio escolar      | 15/01/2022                                                                                 | 03/01/2022                                                                                                    |

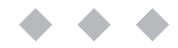

#### Aba "6. Atividades-meio" -

Selecionar o município de sua Secretaria. Descrever o grupo de despesa o objeto. Após esse processo, indicar a data de início, a previsão de fim do uso do recurso, além do valor planejado.

Exemplo: O grupo de despesa "3. contratação de serviços regulares" foi selecionado. Há uma descrição do objeto (Serviço de preparação de alimentação) e uma previsão de data de início (15/01/22) e de fim (01/03/2022). O valor planejado da despesa foi de R\$ 30.000,00 (trinta mil reais).

| Plano                                                                                                | de Aplicação F                       |                                                                                         |                                                                                                    |                 |
|----------------------------------------------------------------------------------------------------|--------------------------------------|-----------------------------------------------------------------------------------------|----------------------------------------------------------------------------------------------------|-----------------|
|                                                                                                    | Atividades-m                         |                                                                                         |                                                                                                    |                 |
| c<br>Ação IV — Realização de atividades-meio necessárias ao funcionamento dos<br>sistemas de ensino. |                                      | Descrição: São desp<br>ao funcionamento ca<br>se entre essas despe<br>limpeza e higiene | pesas de Realização de o<br>tidiano das escolas par<br>sas: Aquisição de mate<br>para uso coletivo, aquis<br>regulares (vigilâ) |                 |
| Visão Município                                                                                      | 1                                    | Atividades-meio                                                                         |                                                                                                    |                 |
| Município                                                                                            | Grupo de Despesa                     | Descrição do objeto (opcional)                                                          | Data Início                                                                                                    | Previsão de Fim |
| Afonso Cláudio                                                                                       | contratação de<br>serviços regulares | Serviço de preparação de<br>alimentação                                                 | 15/01/2022                                                                                                    | 03/01/2022      |

### Aba "7. Material e Transporte" -

Selecionar o município de sua Secretaria. Descrever o grupo de despesa e o objeto. Após esse processo, indicar a data de início, a previsão de fim do uso do recurso, além do valor planejado.

Exemplo: O grupo de despesa "Transporte de alunos" foi selecionado. Há uma descrição do objeto (Pagamento motoristas) e uma previsão de data de início (15/01/22) e de fim (01/03/2022). O valor planejado da despesa foi de R\$ 30.000,00 (trinta mil reais).

| Plan                    | o de Aplicação<br>Material e Tran           |                                                  |                                                                      |                                          |      |
|-------------------------|---------------------------------------------|--------------------------------------------------|----------------------------------------------------------------------|------------------------------------------|------|
| Ação V – Aquisição de I | material didático-esco<br>de transporte esc | Descrição: As despesa<br>e professores nas ativi | s com Aquisição de ma<br>dades pedagógicas, es <sub>l</sub><br>labor | iterial didá<br>portivas e<br>atório, ma |      |
| Visão Município         | Mat                                         | erial e Transporte                               |                                                                      |                                          |      |
| Município               | Grupo de Despesa                            | Descrição do objeto (opcional)                   | Data Início                                                          | Previsão de Fim                          | Data |
| Afonso Cláudio          | transporte de alunos                        | Pagamento motoristas                             | 15/01/2022                                                           | 03/01/2022                               |      |
|                         |                                             |                                                  |                                                                      |                                          |      |

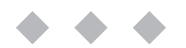

#### Aba "8. Matrículas - Escolas" -

A tabela "Metas Matrículas Escolas" deve ser preenchida com a lista de escolas que o Município pretende incluir no PROETI. Após preencher o nome do município é preciso preencher o código INEP das escolas, o nome das escolas e a quantidade de matrículas previstas para cada escola no ano de 2022.

| Metas Matrículas Escolas |             |                   |     |  |  |  |  |  |  |  |
|--------------------------|-------------|-------------------|-----|--|--|--|--|--|--|--|
| Município                | INEP Escola |                   |     |  |  |  |  |  |  |  |
| Município teste          | 32004966    | EMEF Escola teste | 200 |  |  |  |  |  |  |  |
|                          |             |                   |     |  |  |  |  |  |  |  |
|                          |             |                   |     |  |  |  |  |  |  |  |
|                          |             |                   |     |  |  |  |  |  |  |  |
|                          |             |                   |     |  |  |  |  |  |  |  |
|                          |             |                   |     |  |  |  |  |  |  |  |
|                          |             |                   |     |  |  |  |  |  |  |  |
|                          |             |                   |     |  |  |  |  |  |  |  |
|                          |             |                   |     |  |  |  |  |  |  |  |
|                          |             |                   |     |  |  |  |  |  |  |  |
|                          |             |                   |     |  |  |  |  |  |  |  |
|                          |             |                   |     |  |  |  |  |  |  |  |
|                          |             |                   |     |  |  |  |  |  |  |  |

#### Aba "Visão Geral" -

A tabela "Metas Matrículas Escolas" deve ser preenchida com a lista de escolas que o Município pretende incluir no PROETI. Após preencher o nome do município é preciso preencher o código INEP das escolas, o nome das escolas e a quantidade de matrículas previstas para cada escola no ano de 2022.

#### Plano de Implementação EFTI - 2022

Visão simplificada - Orçamento

1. Cronograma de desembolso - Sedu

(Valores em R\$)

|     | Valor Estimado               |                              |                              |                |  |  |  |  |  |  |
|-----|------------------------------|------------------------------|------------------------------|----------------|--|--|--|--|--|--|
|     | Nov. 2021<br>(execução 2022) | Nov. 2022<br>(execução 2023) | Nov. 2023<br>(execução 2024) | Total Estimado |  |  |  |  |  |  |
| R\$ | 600,000.00                   | #REF!                        | #REF!                        | #REF!          |  |  |  |  |  |  |

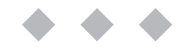

#### Aba "Visão Geral" -

A tabela de comparação entre o valor estimado e o planejado mostra a soma total de recursos planejados em todos os grupos de despesa do plano de aplicação e, a compara com o repasse da SEDU.

| Meta 2023<br>246,000 | Meta 2024<br>246,000 | Total Estimado<br>12,522,000 | Total Planejado<br>#REF! | Si<br>#    |
|----------------------|----------------------|------------------------------|--------------------------|------------|
| 246,000              | 246,000              | 12,522,000                   | #REF!                    | #1         |
|                      |                      |                              |                          | 111        |
|                      |                      |                              |                          |            |
|                      | 12,522,000           | 12,522,000                   | 12,522,000               | 12,522,000 |

## Aba "Impressões" -

Após o preenchimento de toda planilha do plano de implementação, a aba "Impressões" será preenchida automaticamente. Essa aba replica informações já contidas nas demais e prepara o arquivo para impressão, por esse motivo, ela não é editável.

Essa aba é muito importante, pois ela será o documento enviado para a Assessoria Especial de Educação em Tempo Integral via E-docs.

A seguir, há um passo a passo para impressão do arquivo e para salvá-lo no formato pdf.

Clique em "Arquivo", conforme imagem abaixo:

| Arquivo P  | gina Inicial              | Inserir | Layout da Página       | Fórmulas      | Dados     | Revisão      | o Exibir     | Desenvo       | lvedor   | Q   | O que você deseja                     |
|------------|---------------------------|---------|------------------------|---------------|-----------|--------------|--------------|---------------|----------|-----|---------------------------------------|
| En Co      | cortar                    | Calib   | ri 🔻 8                 | • A A =       | = =       | 897 -        | 🗟 Quebra     | r Texto Autom | aticamen | te  |                                       |
| Colar      | piar 🔹<br>cel de Formataç | ção N   | r <u>s</u> -   🖽 -   🖄 | 2 - A - ≡     |           |              | 🖶 Mesclar    | e Centralizar | •        | (   | · · · · · · · · · · · · · · · · · · · |
| Área de Tr | ansferência               | Ga.     | Fonte                  | G.            |           | A            | linhamento   |               |          | 5   | Número                                |
| E289       | • : ×                     | √ f:    | =SE('8. Matric         | ulas - Escola | s'!C39="" | ;""';'8. Mat | rículas - Es | colas'!C39)   |          |     |                                       |
|            | 1                         |         | 1                      | 1             | 2         | 1            | 3            | 1             | 4        |     | 5                                     |
|            | L                         | А       | В                      |               | с         |              | D            | E             |          | F   | G                                     |
| 4          |                           |         |                        |               |           |              | PI           | LANO          | DE A     | AP] | LICAÇÃ                                |
| 5          |                           |         |                        |               |           |              |              |               |          |     | IDEN'                                 |
| 6          |                           |         |                        | Prefeitura    | Municipa  | al de Águi   | a Branca     |               |          |     |                                       |
|            |                           |         |                        |               |           |              |              |               |          |     | 1                                     |

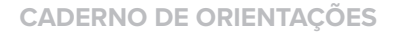

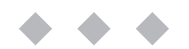

#### Aba "Impressões" -

Clique em "Imprimir", conforme imagem abaixo.Para uma boa visualização do documento, as configurações abaixo devem ser seguidas: "imprimir planilhas ativas", "orientação retrato" e "ajustar todas as colunas em uma página".

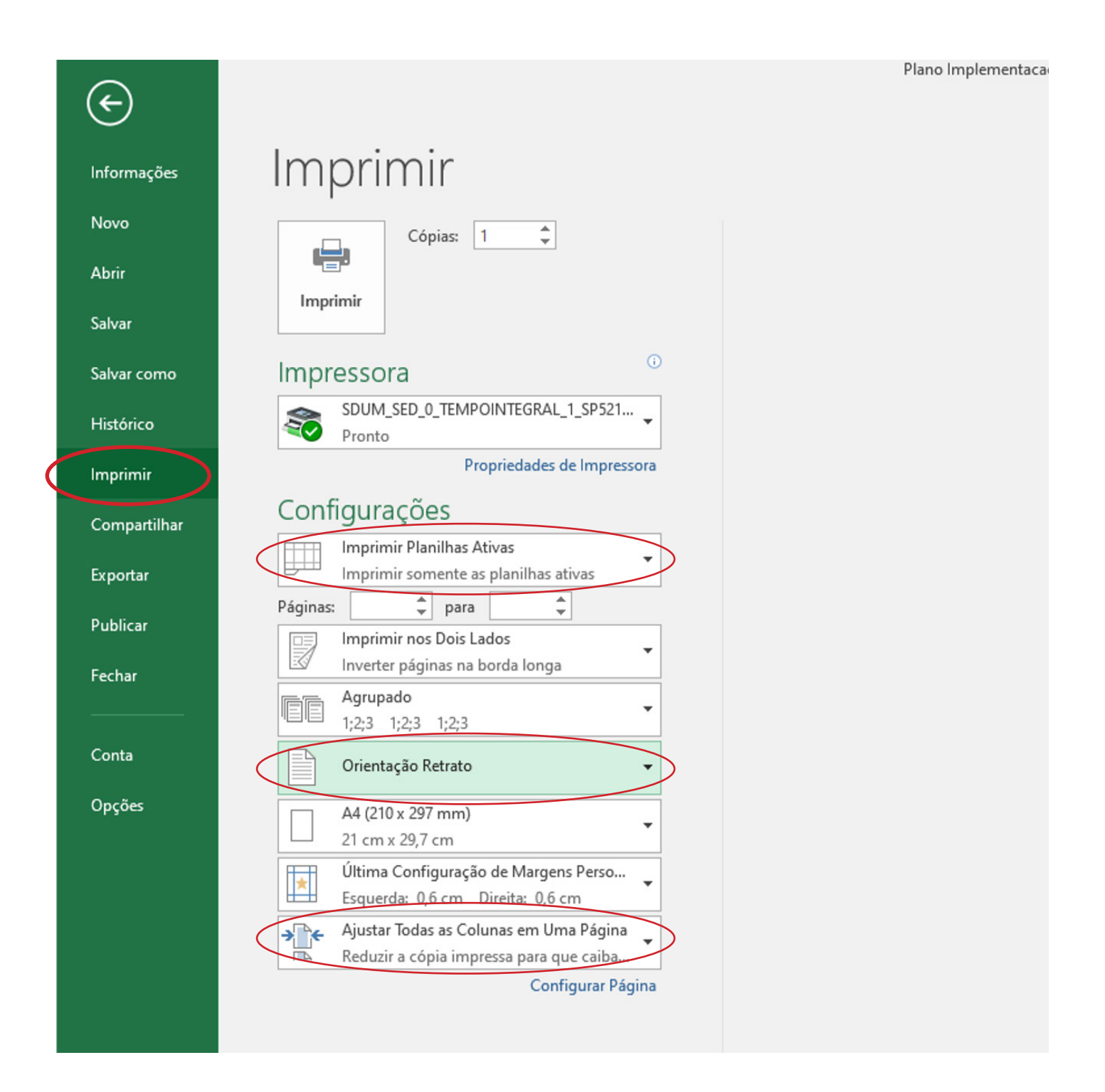

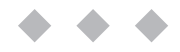

#### Aba "Impressões" -

Para salvar este arquivo no formato PDF, é preciso clicar em "Salvar como" e selecionar o "Tipo" como PDF conforme imagem abaixo.

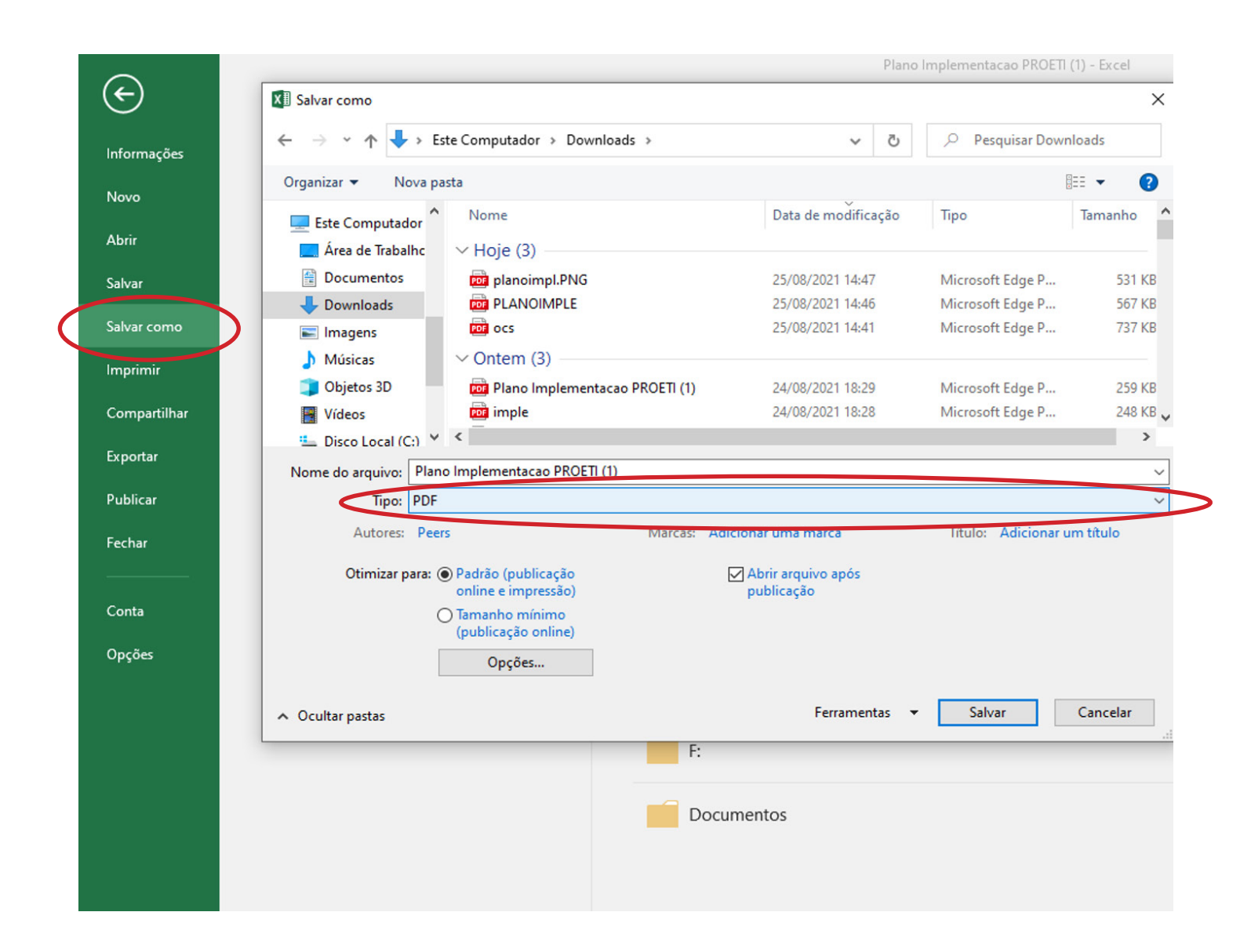

Esse arquivo deve ser enviado no sistema E-docs conforme passo a passo descrito no capítulo 4, "ENVIO DOS DOCUMENTOS DO PLANO DE IMPLEMENTAÇÃO EFTI - 2022", deste Caderno de Orientações.

## PREENCHIMENTO DO TERMO DE COMPROMISSO

#### Decreto N° xxxxxx, Anexo Único, Termo de Compromisso

Consta no Decreto N° xxxxxxx, o Termo de Compromisso que deve ser assinado pelo chefe do poder executivo municipal e pelo secretário de educação do município demonstrando interesse em aderir ao Programa Capixaba de Fomento à Implementação de Escolas Municipais de Ensino Fundamental em Tempo Integral – PROETI.

Após preenchido o Termo de Compromisso, a Secretaria Municipal de Educação deve enviá-lo via E-docs.

## PREENCHIMENTO PROPOSTA DE EQUIPE DE IMPLEMENTAÇÃO

#### INDICAÇÃO DA EQUIPE DE IMPLEMENTAÇÃO

| Coordenador – Geral |              |  |  |  |  |  |  |  |  |
|---------------------|--------------|--|--|--|--|--|--|--|--|
| Dedicação           | 40h semanais |  |  |  |  |  |  |  |  |
| Nome do<br>Servidor |              |  |  |  |  |  |  |  |  |
| RG                  |              |  |  |  |  |  |  |  |  |

Consta no anexo IV do Edital xxxxxx, o modelo do arquivo que deve ser enviado, devendo constar o nome do Coordenador-Geral e do Especialista Pedagógico e em Gestão.

A Secretaria Municipal de Educação deve apresentar comprovação de nomeação por meio de publicação no Diário Oficial.

 $\diamond$   $\diamond$   $\diamond$ 

# **OB**, **PRESTAÇÃO DE CONTAS EFTI-2022**

A prestação de contas deverá ser feita em 2 formatos: prestação de contas parcial (uma para cada um dos 3 anos do PROETI) e prestação de contas final. Ambas devem ser enviada via E-Docs, pelo Chefe do Executivo Municipal, conforme orientado no capítulo 4 do Caderno de Orientações.A Prestação de Contas deve ser entregue até o dia 30 de março do ano subsequente, correspondente ao ano anterior.

#### A Prestação de Contas Parcial deve conter:

- Ofício de encaminhamento da prestação de contas;
- Instrumento contratual e demais documentos relevantes para informar sobre o processo de contratação do serviço ou aquisição de bens necessários ao cumprimento do objeto;
- Relação dos Pagamentos Efetuados;
- Cópia da 1ª Via da Nota Fiscal autenticada com atestado do município;
- Em se tratando de despesa de pessoal, documentos referentes à folha de pagamento, vínculos e encargos sociais;

• Em se tratando de obras de manutenção, planilhas orçamentárias com as medições realizadas no período à que o Relatório se refere, acompanhadas de memória de cálculo, relatórios fotográficos, relatórios de visita técnica in loco e demais documentos utilizados pela fiscalização do município para medir os serviços executados;

• Extrato e conciliação bancária, incluindo a aplicação financeira.

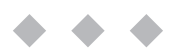

# **ENVIO DOS DOCUMENTOS DO PLANO DE IMPLEMENTAÇÃO EFTI - 2022**

Os documentos que compõem o Plano de Implementação EFTI - 2022 devem ser enviados via E-docs.

Para começar, é preciso realizar cadastro no endereço eletrônico do Acesso Cidadão, https://acessocidadao.es.gov.br/Conta/Entrar;

| Entrar - Acesso Cidadão | × +<br>dao.es.gov.br/Conta/Entrar                                                                                                    |                                                                                                    | 07     | ☆ (    | 0 0   | đ | 0<br>* 1 | - | 0<br>* ( | × |
|-------------------------|----------------------------------------------------------------------------------------------------|----------------------------------------------------------------------------------------------------|--------|--------|-------|---|----------|---|----------|---|
|                         | 曫 Acesso Cidadão                                                                                                    | 🕄 Sobre 🛛 🗮 Serviços                                                                                                    | 🕇 Cria | ar uma | conta |   |          |   |          |   |
|                         | Para continuar, fa         Faça login usando sua conta do Acesso Cidadão         V         CPF         CPF         CPF         Cepra compo CPF ou E-mail Cadastrado é obrigatório         Senha         O campo Senha é obrigatório         Entrar         Esqueccu sua senha? | Coords       In corrupts         Ca o login abaixo      faça login usando uma das opções abaixo:         Image: Coords       Image: Coords         Image: Coords       Image: Coords <tr< th=""><th></th><th></th><th></th><th></th><th></th><th></th><th></th><th></th></tr<> |        |        |       |   |          |   |          |   |
|                         | Esqueceu sua senha?<br>Não possui uma conta no <b>Acess</b>                                                                                                    | o Cidadão? <u>Criar uma conta.</u>                                                                                                    |        |        |       |   |          |   |          |   |

Após o carregamento da página, clicar na aba "Criar uma conta".

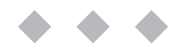

#### Na página seguinte, forneça o seu CPF e preencha os dados solicitados;

| 🧲 Verificar CPF - Acesso Cidadão                      | × +                                                               |                                                                                                    |                                                               |                                                                                            |                                  |                                 |              |     |        |   | 0    | - | ٥   | ×   |
|-------------------------------------------------------|-------------------------------------------------------------------|----------------------------------------------------------------------------------------------------|---------------------------------------------------------------|--------------------------------------------------------------------------------------------|----------------------------------|---------------------------------|--------------|-----|--------|---|------|---|-----|-----|
| $\leftrightarrow$ $\rightarrow$ C $\cong$ acessocidad | dao.es.gov.br/Conta/VerificarCPF                                  |                                                                                                    |                                                               |                                                                                            |                                  |                                 |              | ☆ ( | 3 😐    | ø | * -1 |   | * ( | d : |
|                                                       | 😁 Acesso Cidadão                                                  |                                                                                                    |                                                               |                                                                                            |                                  | i Sobre                         | III Serviços | •1  | Entrar |   |      |   |     |     |
|                                                       |                                                                   |                                                                                                    |                                                               |                                                                                            |                                  |                                 |              |     |        |   |      |   |     |     |
| -                                                     | Para pod                                                          | Continuar<br>ler se inscrever em serviços e<br>Preparado? O primeiro passo é pr<br>oferecermos ainda mais facilidade<br>CPF* | e programas of<br>conta no<br>reencher o seu CF<br>para você. | <b>tro no Ace</b><br>fertados pelo Estado<br>o Acesso Cidadão.<br>PF, para garantirmos que | sso Cidad<br>o do Espírito Santo | <b>ão</b><br>é necessár<br>co e | rio ter uma  |     |        | _ |      |   |     |     |
|                                                       | 099.999.999<br>Não sou um robô<br>recAPTONA<br>Prescidar - Terres |                                                                                                    |                                                               |                                                                                            |                                  |                                 |              |     |        |   |      |   |     |     |
|                                                       |                                                                   | "Acesse nossa política de privacidade.                                                                                       |                                                               |                                                                                            | Próxi                            | ma Etapa 🔶                      |              |     |        |   |      |   |     |     |

Para poder se inscrever em serviços e programas ofertados pelo Estado do Espírito Santo é necessário ter uma conta no Acesso Cidadão.

| CPF*                       |                             |
|----------------------------|-----------------------------|
| 111.881.702-87             |                             |
| Nome Completo *            |                             |
| Senha *                    | Nivel de segurança da senha |
| Confirme sua senha *       | Data de nascimento *        |
|                            | dd/mm/aaaa                  |
| E-mail *                   | Confirmar e-mail *          |
| @exemplo.com               | @exemplo.com                |
| Nome da Mãe *              |                             |
|                            |                             |
| Nome do Pai                |                             |
|                            |                             |
| Não possuo essa informação | o em meus registros         |
|                            | Definition France &         |

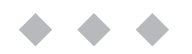

Por fim, é necessário confirmar a solicitação de cadastro no e-mail fornecido no passo anterior;

| 📽 Acesso Cide di a  | ÃO! ₩0 i 10i pita ♥ Entra                                                                                                    |  |
|---------------------|----------------------------------------------------------------------------------------------------|--|
|                     | Ainda não Acabou!                                                                                                    |  |
| E-<br>Sa            | <ul> <li>ACESSE o e-mail cirlei.hilda@gmail.com e clique no link que enviamos.</li> <li>i. Não responda o e-mail. A validação é automática e só funciona quando você clica<br/>no link enviado no e-mail.</li> </ul> |  |
| Ir<br>Respostas     | Ok! Entendi<br>J.                                                                                                    |  |
|                     | Não recebeu o E-mail de Validação?                                                                                                    |  |
| Confira se vi       | cê se enquadra em alguma destas situações:                                                                                                    |  |
| 1. É poss<br>cadast | ível que o e-mail digitado esteja incorreto. Confira acima o e-mail para validação. Caso esteja errado, efetue novamente o seu<br>ro colocando dessa vez um e-mail válido ao qual você tem acesso.                   |  |

Após essa confirmação, o processo de cadastro estará finalizado, e o responsável poderá ter acesso ao portal;

| acessocidadao.es.gov.br/Conta/Entrar?ReturnUrl=%2F | 🕶 Q 🏠 🙆 🚥                                                                                 |
|----------------------------------------------------|-------------------------------------------------------------------------------------------|
| 😤 Acesso Cidadão                                   | ❸ Sobre III Serviços + Criar uma conta                                                    |
| Faça login usando sua conta do Acesso Cidadão      | a o login abaixo<br>faça login usando uma das opções abaixo:<br>Cidadão? Criar uma conta. |

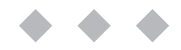

Realizado o login, o responsável será redirecionado para a página principal do portal de serviços, devendo acessar o campo E-Docs e clicar em Acessar;

| 誉 Acesso Cidadão                                                          | i Sobre | III Serviços | A Daniel Menezes Amâncio de Souza- |
|---------------------------------------------------------------------------|---------|--------------|------------------------------------|
|                                                                           |         |              |                                    |
|                                                                           |         |              |                                    |
| Serviços Corp                                                             | orativ  | 'OS          |                                    |
|                                                                           | _       |              |                                    |
|                                                                           |         |              |                                    |
| E-Docs                                                                    |         |              |                                    |
| E-Docs - Gestão Arquivística de<br>Documentos e Processos Administrativos |         |              |                                    |
| do Estado do Espírito Santo                                               |         |              |                                    |
|                                                                           |         |              |                                    |
|                                                                           |         |              |                                    |

Clique no botão laranja "+" e depois, clique em "fazer upload", conforme imagem

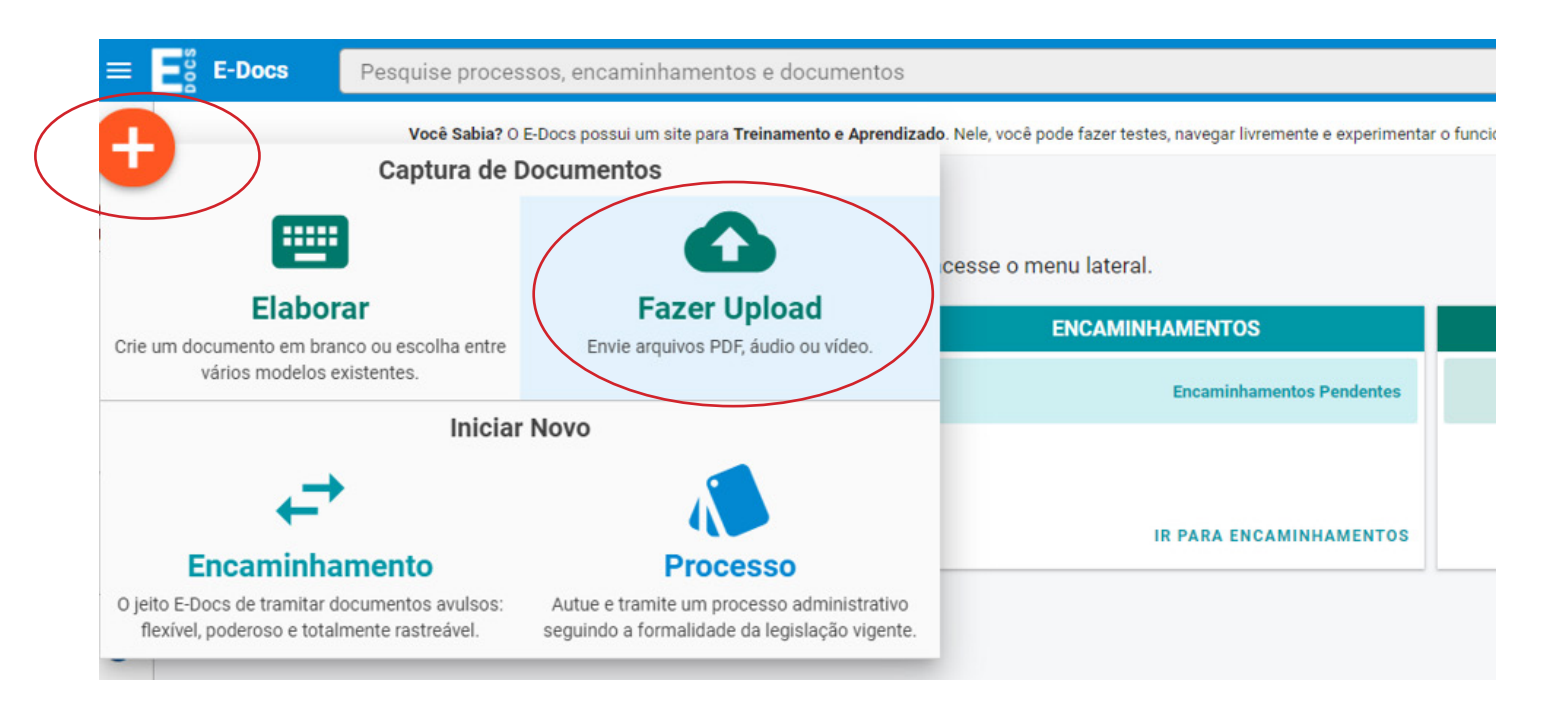

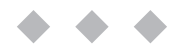

## **ENVIO DOS DOCUMENTOS**

Clique no campo "Clique para selecionar um PDF, Áudio ou Vídeo (máximo 250 MB)";

| Clique para selecionar um PDF, Áudio ou Vídeo (máxii | mo 250 MB)                         |
|------------------------------------------------------|------------------------------------|
|                                                      | Informações sobre tipos de arquivo |
| Selecione o documento e clique em "Abrir";           |                                    |

| ADII                                                                                                 |                                                                                                    |                                                                              |                                                                              | ^                                           | V                                                                    |
|----------------------------------------------------------------------------------------------------|----------------------------------------------------------------------------------------------------|------------------------------------------------------------------------------|------------------------------------------------------------------------------|---------------------------------------------|----------------------------------------------------------------------|
| > ~ 🛧 🕹 > Est                                                                                        | te Computador > Downloads                                                                                                    | ٽ ×                                                                          |                                                                              | vnloads                                     | ☆) 📀 🖬 🔅 📲 🗐 🏚 🗐                                                     |
| Drganizar 👻 Nova pa                                                                                  | sta                                                                                                    |                                                                              | BEE                                                                          | - 🔳 🕜                                       | Q Daniel Menezes Amâncio de Souza 🕠                                  |
| Documentos * ^                                                                                       | Nome<br>                                                                                                    | Data de modificação<br>19/08/2021 08:41                                      | Tipo<br>Microsoft Edge P                                                     | Tamanho ^                                   | Captura em Lote <sup>ber</sup>                                       |
| Temp                                                                                                 | <ul> <li>Anteriormente neste mês (2)</li> <li>PLI EMTI 2019_Sugestões_Passo a passo</li> <li>Carteira Estudantil Singularidades</li> </ul>                            | 09/08/2021 09:28<br>04/08/2021 10:15                                         | Microsoft Edge P<br>Microsoft Edge P                                         | 3.270 KB<br>678 KB                          | Ideal para quem captura muitos<br>documentos diariamente<br>VAMOS LÁ |
| OneDrive                                                                                             | √ Último mês (7)                                                                                                    |                                                                              |                                                                              | _                                           |                                                                      |
| <ul> <li>Este Computador</li> <li>Área de Trabalhc</li> <li>Documentos</li> <li>Downloads</li> </ul> | <ul> <li>Trab 2 Finanças Públicas.docx</li> <li>Práticas Exitosas</li> <li>Hart, Carl - Um Preço Muito Alto</li> <li>producao-de-evidencias-as-estrategias</li> </ul> | 21/07/2021 13:01<br>21/07/2021 11:27<br>13/07/2021 10:26<br>13/07/2021 10:05 | Microsoft Edge P<br>Microsoft Edge P<br>Microsoft Edge P<br>Microsoft Edge P | 127 KB<br>31.652 KB<br>6.210 KB<br>1.419 KB |                                                                      |
| Nom                                                                                                  | <<br>د                                                                                                    | ~                                                                            | Arquivos personaliz                                                          | ados ~                                      |                                                                      |
|                                                                                                    |                                                                                                    |                                                                              | Abrir                                                                        | Cancelar                                    | u Vídeo (máximo 250 MB)                                              |
|                                                                                                    |                                                                                                    |                                                                              |                                                                              |                                             |                                                                      |
|                                                                                                    |                                                                                                    |                                                                              |                                                                              |                                             | Informações sobre tipos de arquivo                                   |

Na página seguinte, preencha os três campos solicitados:

• Campo: Com qual Cargo/Função você irá capturar esse documento? O responsável por subir o documento no sistema deve selecionar seu cargo e função.

- Campo: Qual é o tipo de documento?
   O responsável deve escolher "Documento Eletrônico"
- Campo: Qual é o tipo de assinatura?

Oresponsável deve escolher "E-Docs Seráassinado eletronicamente";

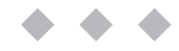

#### Nomeie os documentos que serão enviados para análise

| ual o Nome do documento? | <b>U</b> |
|--------------------------|----------|
| PLANOIMPLE               |          |
|                          | 0 / 200  |
|                          |          |

O próximo passo é selecionar a classe do documento

| O que é isso? |
|---------------|
| $\times$      |
|               |

Ao clicar no campo "Classe", a janela abaixo aparecerá e será necessário clicar em "Procurar Classes", conforme imagem;

|                                                                                                    | E cef8a1e9-6848-4 1 / 2   - 62% × FECHAR                                                                                                    |
|----------------------------------------------------------------------------------------------------|----------------------------------------------------------------------------------------------------|
| Selecionar Classe                                                                                                    |                                                                                                    |
| Sugestão do Sistema<br>Baseado no nome do documento informado, o E-Docs analisou todos os<br>01.03.01.02 - PROCESSO PARA FORMALIZAÇÃO DE TERMO DE FOMENTO<br>14.06.75 - COMUNICADO DE VENDA<br>01.01.01.01 - ATOS ADMINISTRATIVOS | documentos capturados no sistema e encontrou as seguintes classes:                                                                                                    |
| La Mais usados por você                                                                                                    | <ul> <li>Mais usados no Setor</li> <li>01.01.01.01 - ATOS ADMINISTRATIVOS</li> <li>06.04.01.03 - OFÍCIO, CARTA, REQUERIMENTO, MOÇÃO OU VOTO E ABAIXO-ASSINADO</li> <li>43.01.02.01 - INDICAÇÃO PARLAMENTAR</li> <li>02.06.01.01 - REGISTRO DE APURAÇÃO DIÁRIA DE FREQUÊNCIA</li> <li>01.01.03.07 - RELATÓRIO DE ATIVIDADES</li> <li>02.04.02.07 - PROCESSO DE ALOCAÇÃO DE SERVIDOR</li> <li>01.02.01.03 - PROCESSO DE SINDICÂNCIA</li> <li>02.08.01.01 - PROCESSO DE CONCESSÃO DE DIÁRIAS E AJUDA DE CUSTO</li> <li>01.01.03.09 - PROCESSO DE CONSTITUIÇÃO DE COMISSÃO, CONSELHO, GRUPO DE TRABALHO OU COMITÊ</li> <li>02.04.03.02 - DECLARAÇÃO PARA FINS DE COMPROVAÇÃO DE ATUAÇÃO PROFISSIONAL</li> </ul> |
|                                                                                                    | DE PROCURAR CLASSES                                                                                                    |

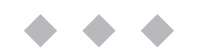

Após abrir a lista com todas as possibilidades dadas pelo sistema: Clique na opção **"01 Gestão Administrativa"**;

Em seguida, em "01.03 Formalização de acordos bilaterais";

Depois, clique em "01.03.01 Formalização de acordo com repasse voluntário de recursos (descentralização)";

Por fim, selecione **01.03.01.02 PROCESSO PARA FORMALIZAÇÃO DE TERMO DE FOMENTO**, conforme imagem abaixo;

| de a         | Selecionar Classe                                                                        |     |
|--------------|------------------------------------------------------------------------------------------|-----|
| assi<br>nica | Patriarca<br>GOVES Plano<br>0001 - PLANO DE CLASSIFICAÇÃO DE DOCUMENTOS: ATIVIDADES-MEIO |     |
| NAR          | Digite a Classe que procura (mínimo 3 caracteres)                                        |     |
|              | C ABRIR TODOS C FECHAR TODOS                                                             |     |
| Leg:         | ✓ 01 GESTÃO ADMINISTRATIVA                                                               |     |
| o cic        | > 01.01 ORGANIZAÇÃO E FUNCIONAMENTO                                                      |     |
| ).           | > 01.02 APURAÇÃO DE RESPONSABILIDADE E AÇÃO DISCIPLINAR                                  |     |
| clas         | ✓ 01.03 FORMALIZAÇÃO DE ACORDOS BILATERAIS                                               |     |
|              | ✓ 01.03.01 FORMALIZAÇÃO DE ACORDO COM REPASSE VOLUNTÁRIO DE RECURSOS (DESCENTRALIZAÇÃO)  |     |
| me           | ▶ 01.03.01.02 PROCESSO PARA FORMALIZAÇÃO DE TERMO DE FOMENTO                             |     |
|              | ▶ 01.03.01.01 PROCESSO PARA FORMALIZAÇÃO DE CONVÊNIO                                     |     |
| pl.P         | 01.03.01.04 PROCESSO PARA FORMALIZAÇÃO DE CONTRATO DE REPASSE DE RECURSOS                |     |
|              | 01.03.01.05 PROCESSO PARA FORMALIZAÇÃO DE TERMO DE PARCERIA                              |     |
|              | 01.03.01.06 PROCESSO PARA FORMALIZAÇÃO DE CONTRATO DE GESTÃO                             |     |
| _            | 01.03.01.03 PROCESSO PARA FORMALIZAÇÃO DE TERMO DE COLABORAÇÃO                           |     |
| locu         | > 01.03.02 FORMALIZAÇÃO DE ACORDO SEM REPASSE VOLUNTÁRIO DE RECURSOS                     |     |
|              |                                                                                          | ↓ v |

Selecione os usuários que serão responsáveis pela assinatura digital dos documentos que serão enviados; e aperte o botão "Próximo"; Por exemplo: O prefeito e o secretário de educação do munícipio.

| Quem vai assinar o documento?                                  | ? Como faz |
|----------------------------------------------------------------|------------|
| Você ainda não adicionou nenhum assinante para este documento. |            |

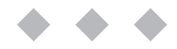

Após esse processo, clique em "próximo" novamente;

| Este documen     | to possui restrição | de a | acesso prevista em | lei? |                |
|------------------|---------------------|------|--------------------|------|----------------|
| Nível de Acesso: | ORGANIZACIONAL      | ?    | S TORNAR PÚBLICO   | ê    | LIMITAR ACESSO |
|                  |                     |      |                    |      | PRÓXIMO →      |
|                  |                     | -    |                    | -    |                |

Por fim, leia o termo de responsabilidade que aparecerá na tela e clique em "Capturar";

| Cildi               | obrigação ou alterar a verdade sobre o fato juridicamente relevante:                                                                                                    |
|---------------------|----------------------------------------------------------------------------------------------------|
| • P<br>(t           | rena: reclusão, de 1 (um) a 5 (cinco) anos, e multa, se o documento é público, e reclusão de 1 (um) a 3 três) anos, e multa, se o documento é particular.                                                        |
| • P                 | a <b>rágrafo único.</b> Se o agente é funcionário público, e comete o crime prevalecendo-se do cargo, ou se a<br>alsificação ou alteração é de assentamento de registro civil, aumenta-se a pena de sexta parte. |
| o captu<br>o Art. 2 | irar o documento, você declara estar ciente de que a falsidade do seu conteúdo pode implicar na sanção penal prevista<br>99 do Código Penal, conforme transcrição acima.                                         |
| utras               | opções: 🗸 Aguardar a conclusão da operação                                                                                                    |

#### Confirme a captura;

#### Continuar Captura

O documento ficará Pendente de Assinatura, e só será capturado quando todos os indicados assinarem o documento. Deseja continuar?

Após finalizar a captura, a etapa de **Upload dos documentos** estará **finalizada.** 

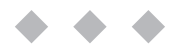

# **ASSINATURA DIGITAL DOS DOCUMENTOS**

Clique em "assinar":

| ≡      | E-Docs                                                                                          | Pesquise pro                                                                        | ocessos, encaminhamentos          | e documentos    |  |  |  |  |
|--------|-------------------------------------------------------------------------------------------------|-------------------------------------------------------------------------------------|-----------------------------------|-----------------|--|--|--|--|
| C.     | Documen                                                                                         | to em Fase                                                                          | de Assinatura                     |                 |  |  |  |  |
| ::     | + ASSI                                                                                          | NAR OPÇÕE                                                                           | S                                 |                 |  |  |  |  |
|        | Nome<br>planoimpl.P                                                                             | NG                                                                                  |                                   |                 |  |  |  |  |
| →      | Páginas<br>2                                                                                    | Tamanho<br>530,37 KB                                                                | Nível de Acesso<br>Organizacional |                 |  |  |  |  |
|        | Carregado em<br>25/08/2021 17:22 por L GIOVANNA CRISTINA LOUZADA (BOLSISTA - GS - SEDU - GOVES) |                                                                                     |                                   |                 |  |  |  |  |
| т<br>~ | Classe Document<br>01.03.01.02                                                                  | Classe Documental 🗸<br>01.03.01.02 - Processo para Formalização de Termo de Fomento |                                   |                 |  |  |  |  |
| ih.    | Associar a u                                                                                    | ım Processo p                                                                       | ara Leitura                       | ? O que é isso? |  |  |  |  |
| s<br>? | + ASSOCIA                                                                                       | R A UM PROCESS                                                                      | 0                                 |                 |  |  |  |  |
|        | Assinaram o<br>Ninguém assinou                                                                  | Documento                                                                           | O<br>nda.                         | ^               |  |  |  |  |
|        | Recusaram-<br>Ninguém se recus                                                                  | <b>se a Assinar</b><br>sou a assinar este d                                         | <b>O</b><br>ocumento.             | ^               |  |  |  |  |

Feito isso, uma segunda janela aparecerá e será preciso clicar novamente em "assinar".

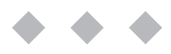

#### Concluída a assinatura, selecione "Encaminhar";

| ≡ E | <b>E-Docs</b> Pesquise processos, encaminhamentos e documentos |                |           |             |   |  |  |  |  |
|-----|----------------------------------------------------------------|----------------|-----------|-------------|---|--|--|--|--|
| 0   | Documen                                                        | to 2021-LXM9N1 |           |             |   |  |  |  |  |
| ::  | ← ► ENCAMINHAR : OPÇÕES                                        |                |           |             |   |  |  |  |  |
|     | <sub>Nome</sub>                                                | pl.PNG         |           |             | C |  |  |  |  |
|     | Núm. Registro                                                  | Gênero         | Páginas   | Tamanho     |   |  |  |  |  |
| ←   | 2021-LXM9N1                                                    | Textual        | 3         | 564,72 KB   |   |  |  |  |  |
|     | Natureza                                                       | Tipo de Ass    | inatura   | Valor Legal |   |  |  |  |  |
|     | Nato-digital                                                   | 🖉 Eletrôni     | ca E-Docs | Original    |   |  |  |  |  |
| 1   | Nível de Acesso                                                |                |           |             |   |  |  |  |  |

Após clicar em "Encaminhar", há um direcionamento para a página abaixo.

Escolha o cargo/função de quem está encaminhando o documento, e selecione os documentos que serão enviados.

O próximo passo é a escolha do destinatário, clique em "Procurar"

|               | Docs Pesquise processos, encaminhamentos e documentos                                       |  |  |  |  |  |
|---------------|---------------------------------------------------------------------------------------------|--|--|--|--|--|
|               | ovo Encaminhamento                                                                          |  |  |  |  |  |
|               | Com qual Cargo/Função você irá Encaminhar?                                                  |  |  |  |  |  |
|               | SCIDADÃO                                                                                    |  |  |  |  |  |
|               | Quais Documentos serão encaminhados?                                                        |  |  |  |  |  |
| 1<br>~~<br>1b | ▲ FAZER UPLOAD ■ ELABORAR Q PROCURAR COLAR                                                  |  |  |  |  |  |
| s<br>?        | Quais serão os Destinatários?<br>Você ainda não adicionou nenhum destinatário<br>Q PROCURAR |  |  |  |  |  |

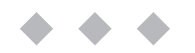

A janela abaixo irá aparecer. É preciso clicar em "Grupos e Comissões", conforme imagem. Como há muitas opções, sugerimos que a sigla "PROETI" seja digitada no campo "Digite para filtrar pelo Grupo".

|          |                          |                        |            |                          | ······································ |          | • • • • • • • • • • • • |          |          |
|----------|--------------------------|------------------------|------------|--------------------------|----------------------------------------|----------|-------------------------|----------|----------|
| Pesquise | e processos, encaminh    | namentos e document    | os         |                          |                                        |          |                         | × FECHAR | Giovanna |
| minhar   | Quais serão os Des       | stinatários?           |            |                          |                                        |          |                         |          |          |
|          | ÓRGÃO                    | SETOR                  | $\langle$  | GRUPOS E COMISSÕES       | >                                      | SERVIDOR | CIDADÃO                 |          |          |
|          | Grupos de Trabalho       | Comissões e Contratos  |            |                          |                                        |          |                         | Ê        |          |
|          | Patriarca<br>GOVES       | Q SEDU - ESPIRIT       | 0 SANTO SE | CRETARIA DE ESTADO DA ED | UCACAO                                 |          |                         |          |          |
|          | Digite para filtrar pelo | o Grupo                |            |                          |                                        |          |                         |          |          |
|          | + SUBGRUPO GERFE/        | SEDU – GESTOR ESTEPH   | SON        |                          |                                        |          |                         |          |          |
|          | + SUBGRUPO GERFE/        | SEDU – GESTOR FORTUN   | ATO        |                          |                                        |          |                         |          |          |
|          | + 1º COMISSÃO PROC       | CESSANTE - CORREG/SED  | J          |                          |                                        |          |                         |          |          |
|          | + 2ª COMISSÃO PROC       | CESSANTE - CORREG/SED  | J          |                          |                                        |          |                         |          |          |
|          | + AE02 - ASSESSORIA      | ESPECIAL -COMUNICAÇÃ   | 10         |                          |                                        |          |                         |          |          |
|          | + AE03 - ASSESSORIA      | ESPECIAL JURÍDICA - SE | DU         |                          |                                        |          |                         |          |          |
|          | + AE04-ASSESSORIA        | ESPECIAL - PLANEJAMEN  | TO DE GEST | ÃO ESTRATÉGICA           |                                        |          |                         |          |          |
|          | + AE05-ASSESSORIA        | ESPECIAL-TEC. DA INFOR | MAÇÃO      |                          |                                        |          |                         |          |          |
|          | + AE07-ASSESSORIA        | ESPECIAL - GESTÃO ESCO | LAR        |                          |                                        |          |                         | *        |          |

Após escrever, "PROETI" aparecerá a lista de municípios do estado, selecione seu município e clique em "Ok".

| e processos, encaminnan                                                                            | ientos e documentos  |                    |          | ×       |  |  |  |  |
|----------------------------------------------------------------------------------------------------|----------------------|--------------------|----------|---------|--|--|--|--|
| Quais serão os Destinatários?                                                                      |                      |                    |          |         |  |  |  |  |
| ÓRGÃO                                                                                              | SETOR                | GRUPOS E COMISSÕES | SERVIDOR | CIDADÃO |  |  |  |  |
| Grupos de Trabalho Co                                                                              | omissões e Contratos |                    |          | A       |  |  |  |  |
| Patriarca<br>GOVES  • Q <sup>Órgão</sup><br>SEDU - ESPIRITO SANTO SECRETARIA DE ESTADO DA EDUCACAO |                      |                    |          |         |  |  |  |  |
| proeti                                                                                             |                      |                    |          |         |  |  |  |  |
| + PROETI - AFONSO CLAU                                                                             | JDIO                 |                    |          |         |  |  |  |  |
| + PROETI - AGUA DOCE D                                                                             | O NORTE              |                    |          |         |  |  |  |  |
| + PROETI - AGUIA BRANC                                                                             | A                    |                    |          |         |  |  |  |  |
| + PROETI - ALEGRE                                                                                  |                      |                    |          |         |  |  |  |  |
| + PROETI - ALFREDO CHAVES                                                                          |                      |                    |          |         |  |  |  |  |
| + PROETI - ALTO RIO NOVO                                                                           |                      |                    |          |         |  |  |  |  |
| + PROETI - ANCHIETA                                                                                |                      |                    |          |         |  |  |  |  |
| + PROETI - APIACA                                                                                  |                      |                    |          |         |  |  |  |  |
| + PROETI - ARACRUZ                                                                                 |                      |                    |          |         |  |  |  |  |
| Selecionados:                                                                                      |                      |                    |          |         |  |  |  |  |
|                                                                                                    |                      |                    |          |         |  |  |  |  |
|                                                                                                    |                      |                    |          |         |  |  |  |  |
|                                                                                                    |                      |                    |          |         |  |  |  |  |
|                                                                                                    |                      |                    |          |         |  |  |  |  |
|                                                                                                    |                      |                    | 1        |         |  |  |  |  |
|                                                                                                    |                      |                    |          | ок      |  |  |  |  |
|                                                                                                    |                      |                    |          |         |  |  |  |  |

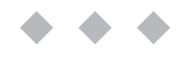

A página abaixo aparecerá, clique em "Próximo".

| Com qual Cargo/Função você irá Encaminhar?                                                                                                    |                   |
|----------------------------------------------------------------------------------------------------|-------------------|
| BOLSISTA - GS - SEDU - GOVES                                                                                                    |                   |
| 2 CIDADÃO                                                                                                    |                   |
| Quais Documentos serão encaminhados?                                                                                                    |                   |
| REGISTRO DO ENCAMINHAMENTO<br>NOVO       Image: Comparison of the second second seco |                   |
| 🔥 FAZER UPLOAD 📼 ELABORAR 🔍 PROCURAR 📋 COLAR                                                                                                    |                   |
|                                                                                                    |                   |
| Quais serão os Destinatários?                                                                                                    |                   |
| Same Section - GS - SEDU - GOVES                                                                                                    |                   |
| Opções de envio para grupo                                                                                                    |                   |
| Encaminhar para o grupo ou para cada membro?                                                                                                    | Qual a diferença? |
| PROETI - AFONSO CLAUDIO                                                                                                    | Grupo 💭 Membros   |
| Q PROCURAR                                                                                                    | → PRÓXIMO         |

Após esse processo, a janela abaixo aparecerá, será preciso escrever um título e uma mensagem para o envio dos documentos.

Por exemplo:

- Título: "PROETI - [NOME DO MUNICÍPIO]"

- **Mensagem:** "Envio do plano de implementação para adesão ao PROETI".

| Título (obrigatório)                                   |                                                      |
|--------------------------------------------------------|------------------------------------------------------|
| Proeti Teste                                           |                                                      |
|                                                        | 12 / 200                                             |
| Mensagem (obrigatório)                                 |                                                      |
| Proeti Teste                                           |                                                      |
|                                                        | Confirmação de Enc                                   |
|                                                        | Ao realizar o encaminha<br>alterada. Deseja realizar |
|                                                        |                                                      |
|                                                        | 12 / 1500                                            |
| Nível de Acesso: ORGANIZACIONAL 🕜 🕤 TORNAR PÚBLICO 🔒 L | IMITAR ACESSO                                        |
| Outras opções: 🗹 Aguardar a conclusão da operação      |                                                      |
|                                                        |                                                      |

Por fim, clique em "Enviar". Em seguida, confirme o envio ao clicar em "enviar" novamente.

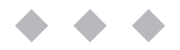

O processo de assinatura e envio estará finalizado.

Um código será gerado e será possível acompanhar a tramitação do processo com ele.

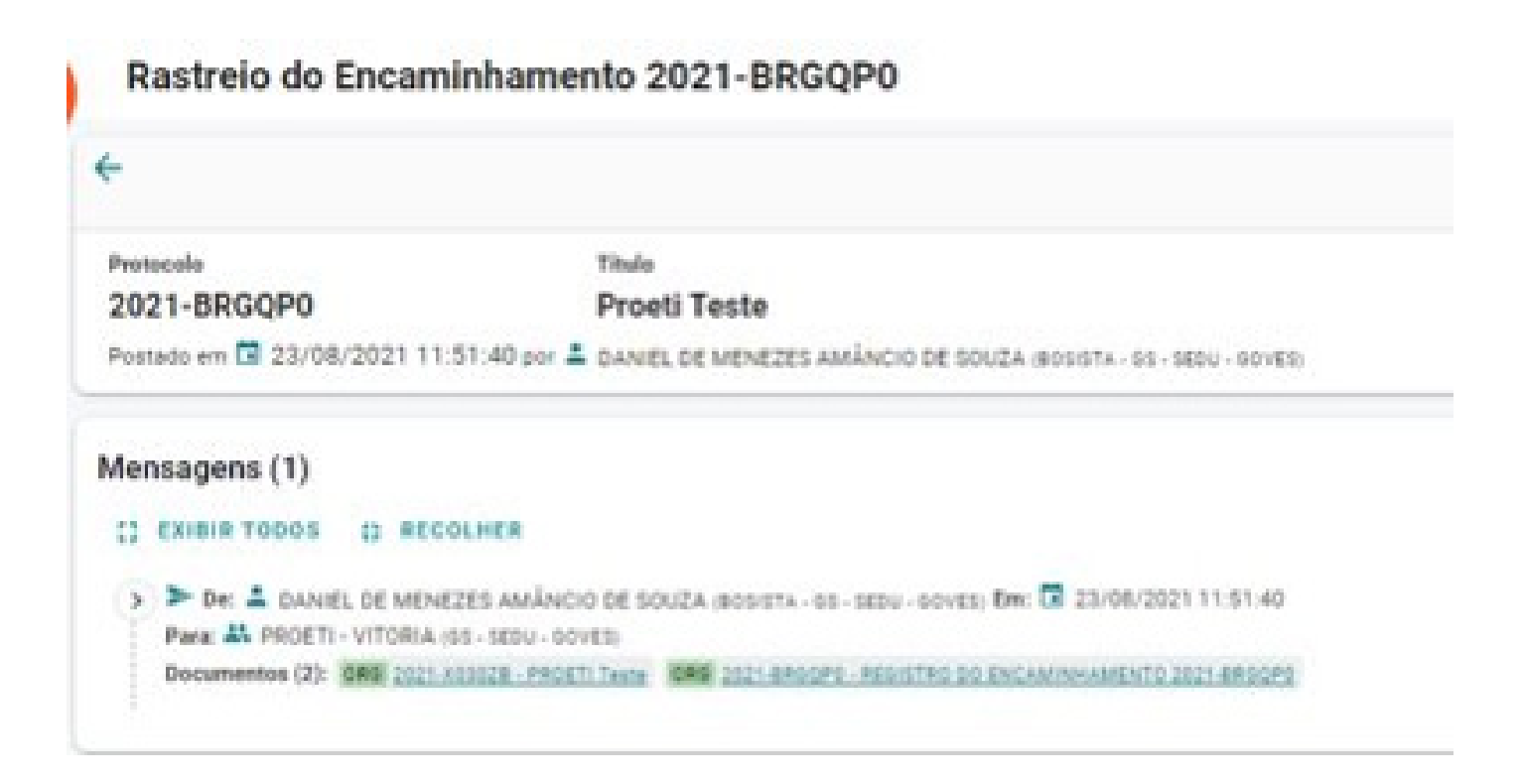

# DÚVIDAS SOBRE O PROCESSO DE ADESÃO

Em caso de dúvidas, os canais abaixo foram disponibilizados:

Telefone: 3636 7771Email: proeti@sedu.es.gov.br

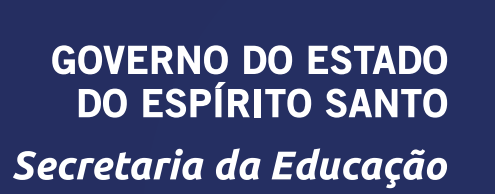

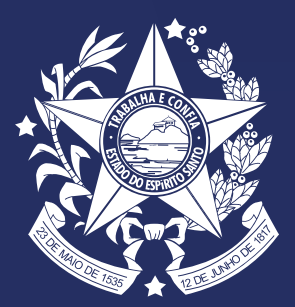